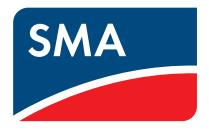

ΕN

# Central inverter **SUNNY CENTRAL** 400HE/500HE/630HE

**Operating Manual** 

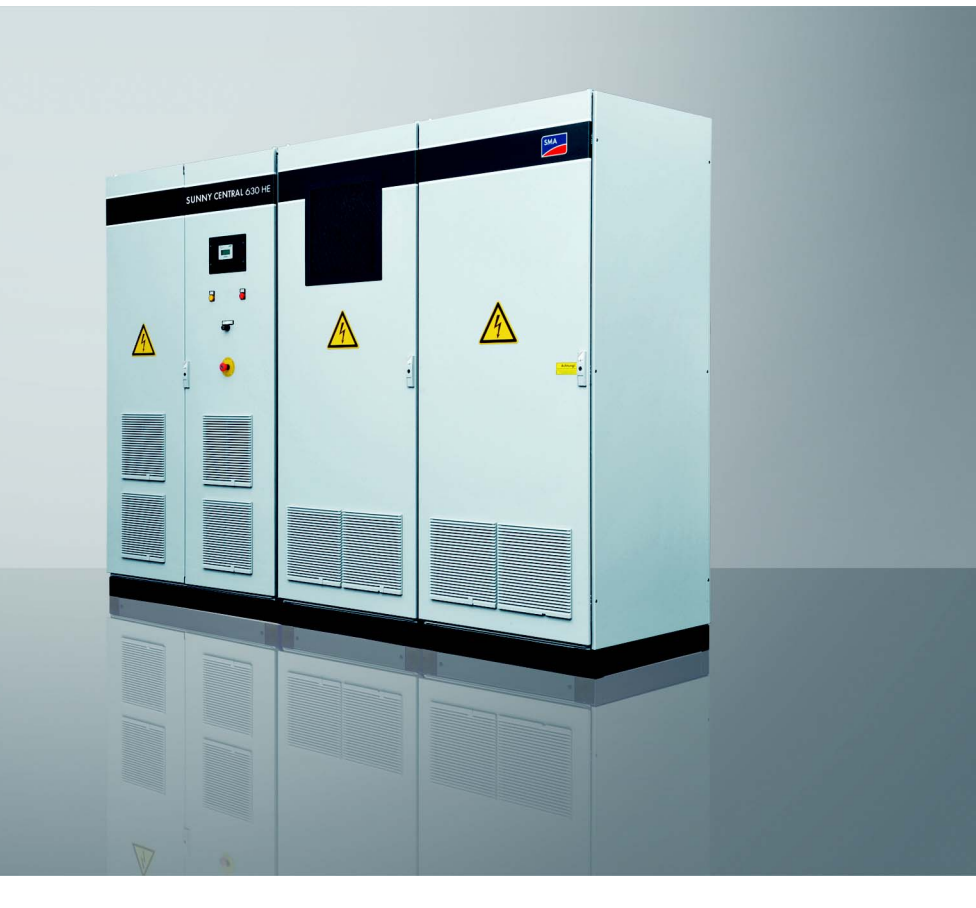

SC4-63HE-BE-BEN103280 | 98-4008280 | Version 8.0

# Table of Contents

| 1      | Notes on this Manual9                |
|--------|--------------------------------------|
| 2      | Safety                               |
| 2.1    | Intended Use                         |
| 2.2    | Safety Instructions                  |
| 2.3    | Target Group Qualification   13      |
| 3      | Product Description14                |
| 3.1    | Sunny Central                        |
| 3.2    | Indicator Lights                     |
| 3.3    | Key Switch                           |
| 3.4    | Emergency Stop                       |
| 3.5    | Sunny Central Control                |
| 3.6    | Sunny Central Control Menu Structure |
| 3.7    | Overview of the Analog Inputs 21     |
| 3.8    | Insulation Monitoring                |
| 3.8.1  | How Insulation Monitoring Works      |
| 3.8.2  | GFDI                                 |
| 3.8.3  | Remote GFDI                          |
| 3.8.4  | Soft Grounding                       |
| 3.8.5  | Insulation Monitoring Device         |
| 3.9    | External Grid Monitoring Relay       |
| 3.10   | Grid Management                      |
| 3.10.1 | Requirements                         |
| 3.10.2 | Low Voltage Ride Through (LVRT)      |
| 3.10.3 | Active Power Limitation              |
| 3.10.4 | Reactive Power Setpoint              |

| 3.11  | Active Island Detection                                              |
|-------|----------------------------------------------------------------------|
| 3.12  | NET Piggy-Back                                                       |
| 3.13  | Serial Number and Device Type                                        |
| 4     | Sunny Central Control                                                |
| 4.1   | Display Layout                                                       |
| 4.2   | Password and System Settings                                         |
| 4.2.1 | Adjusting the Display Contrast                                       |
| 4.2.2 | Entering the Password                                                |
| 4.2.3 | Locking the Sunny Central Control                                    |
| 4.2.4 | Setting the Language                                                 |
| 4.2.5 | Changing the Date and Time                                           |
| 4.2.6 | Display Firmware Version                                             |
| 4.3   | Measured Data                                                        |
| 4.3.1 | Measured Data via Sunny Data Control                                 |
| 4.3.2 | Requesting Measured Data from the Sunny Central Control              |
| 4.3.3 | Displaying the Daily Energy Yield Values                             |
| 4.3.4 | Deleting the Daily Energy Yield Values                               |
| 4.3.5 | Adding Other Measurement Channels to Long-Term Data List             |
| 4.3.6 | Resetting the Long-Term Data List of the Measurement Channels to the |
| 437   | Deleting Measured Data 35                                            |
| 4.4   | Parameters                                                           |
| 4.4.1 | Changing Parameters                                                  |
| 4.4.2 | Saving Parameters                                                    |
| 4.4.3 | Resetting Parameters                                                 |
| 4.5   | Sending Data                                                         |
| 4.5.1 | Activating E-mail Reports                                            |
| 4.5.2 | Selecting the Report Types to Send                                   |
| 4.5.3 | Entering or Changing an E-mail Address                               |
| 4.5.4 | Sending Reports                                                      |

| Analog Sensors and External Signals                                    | 40                                  |
|------------------------------------------------------------------------|-------------------------------------|
| Calculating Gain and Offset of External Sensors                        | 40                                  |
| Configuring ExtSolIrr and ExtGloIrr Analog Sensors                     | 41                                  |
| Displaying the Sensor's Spot Values                                    | 42                                  |
| Setting the External Alarm                                             | 42                                  |
| Active Power Limitation                                                | 42                                  |
| Frequency-independent Active Power Limitation Procedure                | 42                                  |
| "Off" Procedure                                                        | 43                                  |
| "WCtlCom" Procedure                                                    | 44                                  |
| "WCnst" Procedure                                                      | 44                                  |
| "WCnstNom" Procedure                                                   | 44                                  |
| "WCnstNomAnIn" Procedure                                               | 44                                  |
| Displaying Error Messages and Warnings for Active Power Limitation     | 45                                  |
| Active Power Limitation Depending on Power Frequency                   | 46                                  |
| Displaying the Status of the Active Power Limitation                   | 47                                  |
| Reactive Power Regulation                                              | 48                                  |
| Procedure for Regulating Reactive Power                                | 48                                  |
| "Off" Procedure                                                        | 49                                  |
| "VArCtlCom" Procedure                                                  | 49                                  |
| "PFCtlCom" Procedure                                                   | 49                                  |
| "VArCnst" Procedure                                                    | 50                                  |
| "VArCnstNom" Procedure                                                 | 50                                  |
| "VArCnstNomAnIn" Procedure                                             | 50                                  |
| "PFCnst" Procedure                                                     | 51                                  |
| "PFCnstAnIn" Procedure                                                 | 51                                  |
| "PFCtlW" Procedure                                                     | 52                                  |
| "VArCtlVol" Procedure                                                  | 53                                  |
| Displaying Error Messages and Warnings for the Reactive Power Setpoint | 54                                  |
|                                                                        | Analog Sensors and External Signals |

| 4.9                                                                                                    | Grid Monitoring                                                                                                    | 55 |
|----------------------------------------------------------------------------------------------------|----------------------------------------------------------------------------------------------------|----|
| 4.9.1                                                                                                    | How Grid Monitoring Works                                                                                                    | 55 |
| 4.9.2                                                                                                    | Grid Monitoring for Grid Voltage                                                                                                    | 55 |
| 4.9.3                                                                                                    | Grid Monitoring for Power Frequency                                                                                                    | 56 |
| 4.9.4                                                                                                    | Grid Connection after Correction of Error                                                                                                    | 57 |
| 4.9.5                                                                                                    | Setting the Medium Voltage                                                                                                    | 58 |
| 4.9.6                                                                                                    | Configuring the Decoupling Protection Ramp                                                                                                    | 58 |
| 5                                                                                                    | Insulation Monitoring                                                                                                    | 59 |
| 5.1                                                                                                    | Switching the Remote GFDI on                                                                                                    | 59 |
| 5.2                                                                                                    | Insulation Monitoring Device                                                                                                    | 59 |
| 5.2.1                                                                                                    | Overview of Display and Control Elements                                                                                                    |    |
| 5.2.2                                                                                                    | Switching between the Main Menu and Standard Operation                                                                                                    | 60 |
| 5.2.3                                                                                                    | Selecting used PV Modules                                                                                                    | 60 |
| 5.3                                                                                                    | Combining GFDI and Insulation Monitoring Device                                                                                                    | 61 |
|                                                                                                    |                                                                                                    |    |
| 6                                                                                                    | External Grid Monitoring Relay                                                                                                    | 62 |
| <b>6</b><br>6.1                                                                                                | External Grid Monitoring Relay                                                                                                    | 62 |
| <b>6</b><br>6.1<br>6.2                                                                                         | External Grid Monitoring Relay         Overview of Display and Control Elements         Display Messages                                                                                                    | 62 |
| <b>6</b><br>6.1<br>6.2<br>6.3                                                                                  | External Grid Monitoring Relay         Overview of Display and Control Elements         Display Messages         Configuration                                                                                                    |    |
| <b>6</b><br>6.1<br>6.2<br>6.3<br>6.3.1                                                                         | External Grid Monitoring Relay         Overview of Display and Control Elements         Display Messages         Configuration         Switching into Configuration Mode                                                                                                    |    |
| <b>6</b><br>6.1<br>6.2<br>6.3<br>6.3.1<br>6.3.2                                                                | External Grid Monitoring Relay         Overview of Display and Control Elements         Display Messages         Configuration         Switching into Configuration Mode         Displaying the Basic Settings                                                                                                    |    |
| <b>6</b><br>6.1<br>6.2<br>6.3<br>6.3.1<br>6.3.2<br>6.3.3                                                       | External Grid Monitoring Relay         Overview of Display and Control Elements         Display Messages         Configuration         Switching into Configuration Mode         Displaying the Basic Settings         Access for Configuration                                                                                                    |    |
| <b>6</b><br>6.1<br>6.2<br>6.3<br>6.3.1<br>6.3.2<br>6.3.3<br>6.3.4                                              | External Grid Monitoring Relay         Overview of Display and Control Elements         Display Messages.         Configuration         Switching into Configuration Mode         Displaying the Basic Settings.         Access for Configuration.         Entering Parameters                                                                                                    |    |
| <b>6</b><br>6.1<br>6.2<br>6.3<br>6.3.1<br>6.3.2<br>6.3.3<br>6.3.4<br>6.3.5                                     | External Grid Monitoring Relay         Overview of Display and Control Elements         Display Messages.         Configuration         Switching into Configuration Mode         Displaying the Basic Settings.         Access for Configuration.         Entering Parameters         Monitoring                                                                                                   |    |
| <b>6</b><br>6.1<br>6.2<br>6.3<br>6.3.1<br>6.3.2<br>6.3.3<br>6.3.4<br>6.3.5<br>6.3.6                            | External Grid Monitoring Relay         Overview of Display and Control Elements         Display Messages.         Configuration         Switching into Configuration Mode         Displaying the Basic Settings.         Access for Configuration         Entering Parameters         Monitoring         Overvoltage Monitoring                                                                     |    |
| <b>6</b><br>6.1<br>6.2<br>6.3<br>6.3.1<br>6.3.2<br>6.3.3<br>6.3.4<br>6.3.5<br>6.3.6<br>6.3.7                   | External Grid Monitoring Relay         Overview of Display and Control Elements         Display Messages.         Configuration         Switching into Configuration Mode         Displaying the Basic Settings.         Access for Configuration.         Entering Parameters         Monitoring         Overvoltage Monitoring                                                                    |    |
| <b>6</b><br>6.1<br>6.2<br>6.3<br>6.3.1<br>6.3.2<br>6.3.3<br>6.3.4<br>6.3.5<br>6.3.6<br>6.3.7<br>6.3.8          | External Grid Monitoring Relay         Overview of Display and Control Elements         Display Messages.         Configuration         Switching into Configuration Mode         Displaying the Basic Settings.         Access for Configuration         Entering Parameters         Monitoring         Overvoltage Monitoring         Overfrequency Monitoring                                    |    |
| <b>6</b><br>6.1<br>6.2<br>6.3<br>6.3.1<br>6.3.2<br>6.3.3<br>6.3.4<br>6.3.5<br>6.3.6<br>6.3.7<br>6.3.8<br>6.3.9 | External Grid Monitoring Relay         Overview of Display and Control Elements         Display Messages.         Configuration         Switching into Configuration Mode         Displaying the Basic Settings.         Access for Configuration.         Entering Parameters         Monitoring         Overvoltage Monitoring.         Undervoltage Monitoring         Underfrequency Monitoring |    |

6

| 7    | Troubleshooting                            | 75  |
|------|--------------------------------------------|-----|
| 7.1  | Identifying Errors                         | 75  |
| 7.2  | Types of Failures and Warnings             | 76  |
| 7.3  | Warnings                                   | 77  |
| 7.4  | Interferences                              | 80  |
| 7.5  | Events                                     | 87  |
| 7.6  | Confirming Errors                          | 88  |
| 8    | Sunny Central Control Measurement Channels | 89  |
| 9    | Parameters                                 | 91  |
| 9.1  | Parameter Overview                         | 91  |
| 9.2  | Red.effect.pow                             | 92  |
| 9.3  | Outp.react.pow                             | 93  |
| 9.4  | Grid Decoupling / Voltage                  | 96  |
| 9.5  | Grid Decoupling / Power Frequency          | 97  |
| 9.6  | Grid Connection                            | 97  |
| 9.7  | Mpp Limit. Val                             | 98  |
| 9.8  | Mpp Tracking                               | 99  |
| 9.9  | Start Requiremt                            | 100 |
| 9.10 | Shut-down Requ                             | 100 |
| 9.11 | Grid Monitor                               | 101 |
| 9.12 | Other                                      | 101 |
| 10   | Contact                                    | 102 |

7

# 1 Notes on this Manual

### Validity

This manual applies to the following device types with a Sunny Central Control, from firmware version 2.08:

- 400HE (SC 400HE-11) as of production version D4
- 500HE (SC 500HE-11) as of production version D4
- 630HE (SC 630HE-11) as of production version D4

### **Target Group**

This manual is intended for skilled workers. Only qualified personnel are allowed to perform the tasks set forth in this manual (see section 2.3 "Target Group Qualification", page 13).

### **Additional Information**

Additional information is available at www.SMA.de/en:

| Document title                                                                                                    | Document type         |
|----------------------------------------------------------------------------------------------------|-----------------------|
| Installation conditions for Sunny Central HE-11                                                                                    | Technical information |
| Medium-voltage transformers - Important requirements for the medium-voltage transformers for Sunny Centrals of the HE or CP range. | Technical information |
| COM-B - Communication distribution box for large-scale PV plants with Sunny Central, Sunny Mini Central or Sunny Tripower          | Technical information |
| Sunny Main Box - Connecting the DC cabling for PV inverters                                                                        | Technical information |

### Symbols

| Symbol | Explanation                                                                                            |
|--------|----------------------------------------------------------------------------------------------------|
|        | Indicates a hazardous situation which, if not avoided, will result in death or serious injury.         |
|        | Indicates a hazardous situation which, if not avoided, could result in death or serious injury.        |
|        | Indicates a hazardous situation which, if not avoided, could result in minor or moderate injury.       |
| NOTICE | Indicates a situation that can result in property damage if not avoided.                               |
| i      | Indicates information that is important for a specific topic or objective, but is not safety-relevant. |
|        | Indicates a requirement for meeting a specific goal.                                                   |
| ☑      | Desired result.                                                                                        |
| ×      | Undesired result. Followed by a solution on how to achieve the desired result.                         |

### Typography

| Typography | Usage                                                                                         | Example                                                        |
|------------|-----------------------------------------------------------------------------------------------|----------------------------------------------------------------|
| "light"    | <ul> <li>Display messages</li> <li>Parameter</li> <li>Terminals</li> <li>Slots</li> </ul>     | • The inverter switches into the<br>"Waiting" operating state. |
| bold       | <ul> <li>Elements which you should select</li> <li>Elements which you should enter</li> </ul> | Set parameter "FanTest" to 1.                                  |

### Nomenclature

In this manual, the Sunny Central of the HE series is referred to as Sunny Central or inverter.

# 2 Safety

# 2.1 Intended Use

The inverter converts DC current generated in PV modules into grid-compliant AC current. Here, the maximum permissible DC input voltage must not be exceeded.

Inverters of the HE series may only be operated in connection with a suitable transformer.

Settings that affect grid management may not be switched off or changed without first obtaining approval from the distribution grid operator.

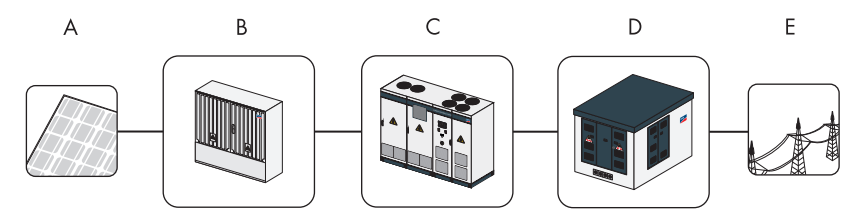

Figure 1: Principle of a grid-connected PV plant with a Sunny Central

| Object | Description                                                    |
|--------|----------------------------------------------------------------|
| А      | PV modules                                                     |
| В      | Sunny String-Monitor                                           |
| С      | Sunny Central                                                  |
| D      | Medium-voltage transformer (e.g., Transformer Compact Station) |
| E      | Power distribution grid                                        |

11

# 2.2 Safety Instructions

### **Electrical Risk**

### Risk of electric shock when touching conductive parts

High voltages that can cause electrical shocks are present in the inverter. Work on the inverter is only allowed if the power is disconnected and in compliance with the guidelines that apply at the installation location.

- Disconnect the following components:
  - Grid voltage for grid feeding
  - Internal power supply
  - DC voltage from the PV array
  - Additional external voltages (e.g., control signals of a control room)
- Ensure that the device cannot be reconnected.
- Ensure that no voltage is present.
- Ground and short-circuit.
- Cover or safeguard any adjacent live components.

### Electric shock through capacitors not fully discharged

Hazardous voltages may still be present in the inverter even if the main AC and DC switches are switched off.

• Wait at least 10 minutes after switching off the inverter.

### Electric shock caused by damage on the inverter

The operation of a damaged inverter can lead to serious or lethal injuries through electric shock.

- Operate the inverter only in technically proper and operationally safe status.
- Operate the inverter only when there is no visible damage and check regularly for visible damage.
- Ensure that all external safety features are freely accessible at all times and that they function correctly.
- Regularly check for correct functioning.

### Electric shock caused by ground fault

In case of a ground fault, assume that grounded plant components are still live.

• Ensure that no voltage present before touching.

### Electric shock resulting from a failure to comply with safety requirements

Failure to follow this manual and the operating or safety instructions it contains may lead to severe injury from electric shock.

• Only perform work as described in this manual. Observe all safety instructions.

- Establish all electrical connections according to the circuit diagram.
- Safely store the documentation within the immediate area of the inverter. It must be accessible to service and maintenance personnel at all times.

#### Electrostatic discharge can damage electronic components

Electrostatic discharge can destroy components.

- During work on the inverter and handling of the components, observe the ESD protection regulations and wear protective gloves.
- Discharge electrostatic charges through contact with unvarnished, grounded enclosure parts (e.g., on the PE connection of the doors). Only then it is safe to touch any electronic components.

#### Burns

Some components, such as fuses, can become hot during operation.

• Wear safety gloves when working on the inverter.

### **Inverter Damage**

Tampering with the device may result in plant damage.

• Do not operate the inverter while the door is open.

If the key remains in the door lock, the inverter can be opened by unauthorized persons.

- Remove the key from the door locks and from the key switch.
- Keep the keys in a safe place.

Penetrating moisture can damage the inverter.

• Do not open the inverter when it is raining or in case of humidity greater than 95%.

Electrostatic discharge can destroy components.

- During work on the inverter and handling of the components, observe the ESD protection regulations and wear protective gloves.
- Discharge electrostatic charges through contact with unvarnished, grounded enclosure parts (e.g., on the PE connection of the doors). Only then it is safe to touch any electronic components.

Only operate the Sunny Central in regions with a radio frequency band of 80 MHz ... 1 000 MHz. Warning signs must be easily readable at all times and must be replaced in the event of damage.

# 2.3 Target Group Qualification

All work on the inverter may only be carried out by qualified technical personnel. Qualified means that the personnel has the relevant training for the tasks.

For commissioning and operating the inverter, the personnel must be familiar with the installation manual and the user manual. In particular, the safety notes must be observed.

# 3 Product Description

# 3.1 Sunny Central

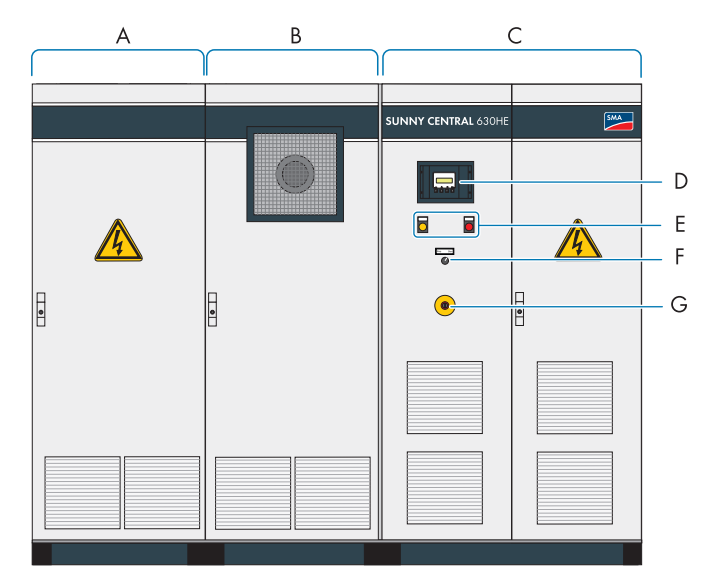

Figure 2: Sunny Central 630HE (example)

| Position | Description             |
|----------|-------------------------|
| А        | DC cabinet              |
| В        | Inverter cabinet        |
| С        | AC cabinet              |
| D        | Sunny Central Control   |
| E        | Indicator lights        |
| F        | Key Switch              |
| G        | Emergency stop with key |

Because the Sunny Central can be controlled using a Power Reducer Box or the Sunny Central Control, it meets the requirements of the distribution grid operator.

Stop "Stop" "Start" switch switch Wait Exceed grid V<sub>pv</sub>>V<sub>pvStart</sub> and T>T<sub>Start</sub> Fault limits Grid monitoring Grid monitoring No faults time reached Exceed grid Startup Fault limits MPP load operation Fault  $P_{_{pv}} < P_{_{pvStop}}$  and  $T > T_{_{stop}}$ "Stop" switch Fault Shutdown Shutdown

The inverter cycles through various states during operation:

Figure 3: Sunny Central operating states

### Stop

The Sunny Central is switched off. If the key switch is set to "Start", the Sunny Central changes to the "Waiting" operating state.

### Waiting

The Sunny Central is in the "Waiting" operating state. If the input voltage  $V_{PV}$  is higher than the start voltage "VpvStart", the Sunny Central waits until the time specified in the "T-Start" parameter ends. The value for "VpvStart" is shown on the Sunny Central Control's display. If the input voltage  $V_{PV}$  does not fall below the start voltage "VpvStart" during this time, the Sunny Central checks whether the AC grid is connected. If power is available from an AC grid, the AC contactor closes and the Sunny Central switches to grid monitoring.

### **Grid Monitoring**

The Sunny Central is in the grid monitoring "operating state". The inverter checks whether the grid limits of the medium-voltage grid are maintained during the monitoring time "GriGrdMonTm". If the grid limits are maintained during this time, the Sunny Central changes to the "Startup" operating state.

If the grid limits are exceeded during the monitoring time "GriGrdMonTm", the Sunny Central switches to the "Waiting" operating state.

### Startup

The Sunny Central is in the "Startup" operating state. The Sunny Central moves to its initial operating point and begins the feed-in process.

### **MPP Load Operation**

In the MPP operating state, the Sunny Central feeds power into the grid and operates permanently at the Maximum Power Point (MPP). If the measured power  $P_{PV}$  during the time interval "TStop" is smaller than "PpvStop" or the key switch is set to "Stop", the Sunny Central switches to the "Shutdown" operating state.

### Shutdown

The Sunny Central is in the "Shutdown" operating state. If the key switch is set to "Stop", the Sunny Central switches to the "Stop" operating state. In all other cases, it switches to the "Waiting" operating state.

### Failure

If a failure occurs during operation, the Sunny Central switches off and the failure is shown on the display (see section 7 "Troubleshooting", page 75).

# 3.2 Indicator Lights

If a failure occurs, the indicator lights show the current status of the inverter. The indicator lights are controlled by the Sunny Central Control.

If the yellow indicator light is on, the inverter is in "Warning" state. The inverter disconnects, but the failure must be rectified to ensure optimum operation over the long term.

If the red indicator light is on, the inverter is in "Warning" state and there is a massive error. The inverter has switched off automatically. The error must be rectified and acknowledged.

# 3.3 Key Switch

The key switch is used to switch the Sunny Central on and off.

### "Start" switch position

After turning the switch to the "Start" position, the Sunny Central changes from the "Stop" operating state to the "Waiting" operating state. If there is sufficient irradiation and a valid grid connection, the Sunny Central switches to feed in operation. If there is insufficient irradiation and, in turn, the input voltage is too low, the Sunny Central remains in "Waiting" operating state.

### "Stop" switch position

If the key switch is turned to "Stop" when the Sunny Central is in the "Waiting" operating state, a motor drive automatically shuts off the main DC switch and the Sunny Central goes into the "Stop" operating state.

If the key switch is turned to "Stop" when the Sunny Central is in "MPP Load Operation" state, the Sunny Central switches to the "Shutdown" operating state. Once shutdown is complete, a motor drive automatically switches off the main DC switch and the Sunny Central goes into the "Stop" operating state.

# 3.4 Emergency Stop

The emergency stop button allows the user to immediately disconnect the Sunny Central from the grid and the PV array in case of emergency.

### Tripping the emergency stop function

The emergency stop function may only be tripped if there is imminent danger.

Pressing the emergency stop button does not quickly discharge the capacitors.

Pressing the emergency stop button opens the DC contactor, switches off the inverter bridge and disconnects the inverter from the AC grid.

# 3.5 Sunny Central Control

The Sunny Central Control is the Sunny Central's control unit. It allows users to change parameters, display operating states and to output error messages.

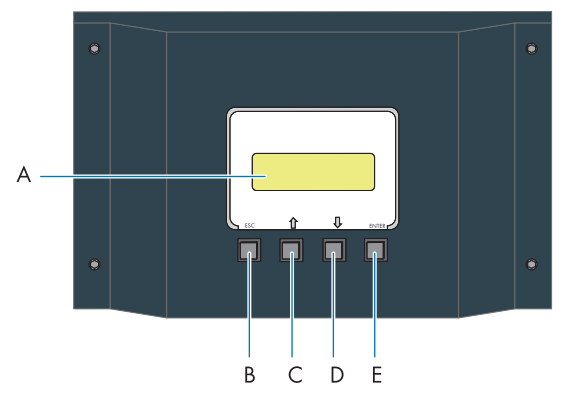

Figure 4: The Sunny Central Control's control panel

| Position | Description | Function                                                                                                    |
|----------|-------------|----------------------------------------------------------------------------------------------------|
| А        |             | 4-line display                                                                                                    |
| В        | ESC         | Cancels/exits function/input                                                                                                |
|          |             | Answers question with "No"                                                                                                  |
|          |             | • Returns to the previous menu                                                                                              |
|          |             | <ul> <li>Switches from the standard view<br/>into the main menu or from the<br/>main menu into the standard view</li> </ul> |
| С        | Arrow up    | Moves to line above                                                                                                    |
|          |             | Increases value                                                                                                    |
| D        | Arrow down  | Moves to line below                                                                                                    |
|          |             | Lowers value                                                                                                    |
| E        | ENTER       | • Selects the function from the menu                                                                                        |
|          |             | Selects a value                                                                                                    |
|          |             | Confirms changes                                                                                                    |
|          |             | Answers question with "Yes"                                                                                                 |

# 3.6 Sunny Central Control Menu Structure

| Operating Data | Faults         | Current Faults<br>DSP Error Code<br>BFR Error<br>Stack Fail No.<br>Stack Failure<br>Err Meas. DC |
|----------------|----------------|--------------------------------------------------------------------------------------------------|
|                | Plant Status   | State<br>Inverter Status                                                                         |
|                | Energy Yield   | E-Total<br>E-Today                                                                               |
|                | Data Files     | Meas. Interval<br>Daily Values<br>Mess. Channels                                                 |
|                | Other          | h-On<br>Working Time                                                                             |
|                |                | Startup counter                                                                                  |
|                |                | Fault counter                                                                                    |
|                |                | Alert counter                                                                                    |
|                |                | DCSchaltCnt                                                                                      |
|                |                | Availability                                                                                     |
| Spot Values    | PV             | Рру                                                                                              |
|                |                | Vpv                                                                                              |
|                |                | lpv                                                                                              |
|                | Grid           | Pac                                                                                              |
|                |                | Fac                                                                                              |
|                |                | lac                                                                                              |
|                |                | Vac Phase 1-2                                                                                    |
|                |                | Vac Phase 2-3                                                                                    |
|                |                | Vac Phase 3-1                                                                                    |
|                |                | Qac                                                                                              |
|                |                | Sac                                                                                              |
|                | Red.effect.pow | P-WSpt                                                                                           |
|                |                |                                                                                                  |
|                |                | P-WmodFailStt                                                                                    |

Figure 5: Sunny Central Control menu structure (part 1)

19

| C 1)/ 1        |                 | 0)/// 5 .       |  |
|----------------|-----------------|-----------------|--|
| Spot Values    | Outp.react.pow. | Q-VArSpt        |  |
|                |                 | Q-VArModFailStt |  |
|                |                 | PF-PFSpt        |  |
|                |                 | PF-PFExtSpt     |  |
|                | Grid decoupling | GriGrdStt       |  |
|                | Other           | T-Heat Sink C   |  |
|                |                 | Mppsearchcount  |  |
|                |                 | Team-Status     |  |
|                |                 | R-Insul         |  |
|                |                 | TmpInt C        |  |
|                |                 | TmpExt C        |  |
|                |                 | ExtSolP         |  |
|                |                 | ExtSolQ         |  |
| Long-Term Data | Meas Chn        |                 |  |
| Long-term Data | Energy Vield    |                 |  |
|                | Diant Status    |                 |  |
|                |                 |                 |  |
|                | Faults          |                 |  |
| Device Set-up  | Password        |                 |  |
|                | System          | Language        |  |
|                |                 | Date/Time       |  |
|                |                 | Inverter Type   |  |
|                |                 | Firmware        |  |
|                |                 | BFR SW Vers.    |  |

Figure 6: Sunny Central Control menu structure (part 2)

| Device Set-up | Parameters    | ParamFunktion<br>Red effect pow |  |
|---------------|---------------|---------------------------------|--|
|               |               | Outo react now                  |  |
|               |               | Grid decoupling                 |  |
|               |               | Grid connection                 |  |
|               |               | Mpp Limit. Val.                 |  |
|               |               | Mpp Tracking                    |  |
|               |               | Start requirement               |  |
|               |               | Shut-down requ.                 |  |
|               |               | Grid Monitor                    |  |
|               |               | Other                           |  |
|               | Interfaces    | Communication                   |  |
|               |               | Analog In                       |  |
|               |               | Digital In                      |  |
|               |               | Digital Out                     |  |
|               | Data archives | Data Recording                  |  |
|               |               | Meas. Interval                  |  |
|               |               | Max. Storage                    |  |
|               |               | Chan. Select.                   |  |
|               | SMUs          | Devices                         |  |
|               |               | Parameter                       |  |
|               |               | Measured Values                 |  |
|               |               | Failure                         |  |
|               | NET/EMAIL     | NET                             |  |
|               |               | Remote-Info                     |  |

Figure 7: Sunny Central Control menu structure (part 3)

### i Team operation displays

None of the Sunny Central's team operation displays are supported.

### 3.7 Overview of the Analog Inputs

In the Sunny Central, it is possible to install 2 analog sensors (ExtSollrr, ExtGlolrr) on the Sunny Central Control via a special connecting terminal plate. The Sunny Central Control also has 4 signal inputs. The external temperature sensor TempExtC is installed at the factory.

The sensors can be configured individually.

The electrical connection of the sensors is described in the Sunny Central's installation manual.

| Input     | Description                                                                                  |  |  |
|-----------|----------------------------------------------------------------------------------------------|--|--|
| ExtSolIrr | External irradiation sensor                                                                  |  |  |
| ExtGloIrr | Pyranometer (measurement of global solar irradiation)                                        |  |  |
| ExtAlarm  | External alarm input, e.g., for monitoring the functioning of the medium-voltage transformer |  |  |
| ExtSolP   | External target value of active power                                                        |  |  |
| ExtSolQ   | External target value for reactive power                                                     |  |  |
| TempExtC  | External temperature sensor PT 100 (is factory-installed in the Sunny Central)               |  |  |

### **Overview of the Analog Inputs**

# 3.8 Insulation Monitoring

# 3.8.1 How Insulation Monitoring Works

Insulation monitoring consists of equipment that ensures plant protection in electrical devices. There are different types of insulation monitoring:

• In grounded grids

Insulation monitoring is performed via a residual current monitoring device. If an insulation failure occurs, the residual currents will be detected and interrupted.

• In ungrounded grids

An insulation monitoring device constantly determines the insulation resistance using an active measurement procedure. If the insulation resistance falls below a certain threshold, an insulation warning will be displayed on the indicator light and Sunny Central Control. This allows measures to be taken to prevent errors, for example, personal injury caused by leakage current or plant failure. If the insulation resistance falls below a limiting value, then the plant can switch itself off. A parameter can be configured to switch off the unit when an error occurs.

# 3.8.2 GFDI

Depending on the order, the insulation monitoring in the Sunny Central is carried out via a ground fault detection interruption, abbreviated GFDI. This process is used to ground one pole of the PV array.

A high-performance miniature circuit-breaker with adjustable trip current with K characteristics is used as a GFDI. It is integrated in the inverter and connected between an input busbar and the protective conductor bar.

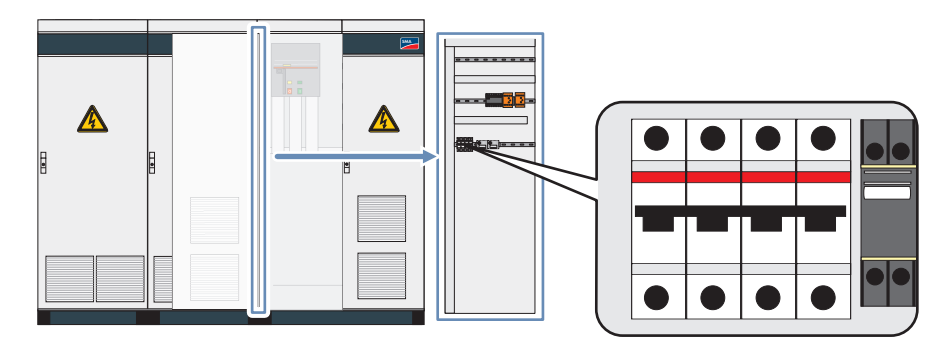

Figure 8: GFDI in the Sunny Central

#### Ground fault on ungrounded pole

If a ground fault occurs at the PV array pole that is not grounded, the residual current flows through the GFDI and back to the grounded pole, thus tripping the GFDI. This interrupts the residual current and the PV array is not grounded via the ground fault.

If the GFDI is tripped, the monitoring device switches off the inverter and the insulation error needs to be corrected.

#### Ground fault on grounded pole

The GFDI is bypassed when a ground fault occurs in the grounded pole of the PV array. The ground fault on the grounded pole cannot be reliably detected. If the Sunny Central is equipped with an additional insulation monitoring device, this type of error will be detected.

# 3.8.3 Remote GFDI

Depending on the order, the insulation monitoring in the Sunny Central is carried out via a ground fault detection interruption with a remote tripped, abbreviated "remote GFDI". This process is used to ground one pole of the PV array. Remote GFDI also enables automatic error processing. This prevents downtimes and service calls due to temporary insulation errors, such as condensation on the modules.

A high-performance miniature circuit-breaker with adjustable trip current with K characteristics is used as a remote GFDI. It is integrated in the inverter and connected between an input busbar and the protective conductor bar.

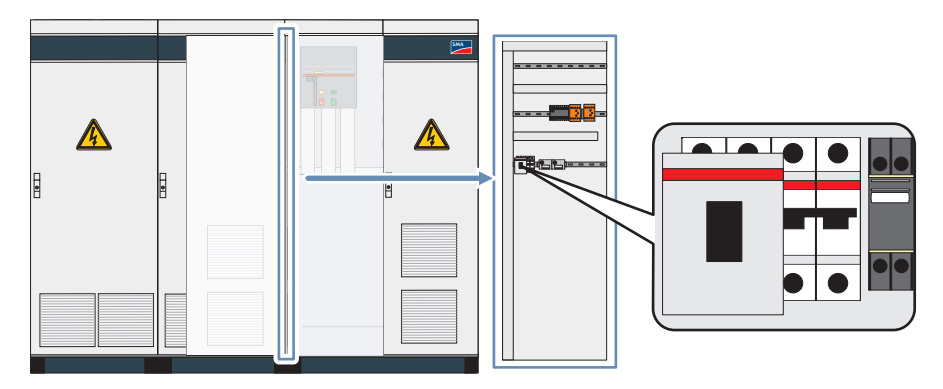

Figure 9: Remote GFDI in the Sunny Central

If the remote GFDI is tripped, a motor will close it after a starting command. The starting command can also be given via a remote tripping. This allows the inverter to switch back to feed-in operation after the delay.

The Sunny Central's default setting allows up to 3 attempts to start the remote GFDI per day.

If the remote GFDI is tripped three times in one day, the software assumes that there is a "permanent insulation fault" and the inverter no longer goes into operation. In this case, the insulation should be checked by an electrically skilled person and repaired if necessary. The fault should then be confirmed.

# 3.8.4 Soft Grounding

Depending on the order, the insulation in the Sunny Central is monitored via soft grounding. This process grounds one pole of the PV array through a resistor.

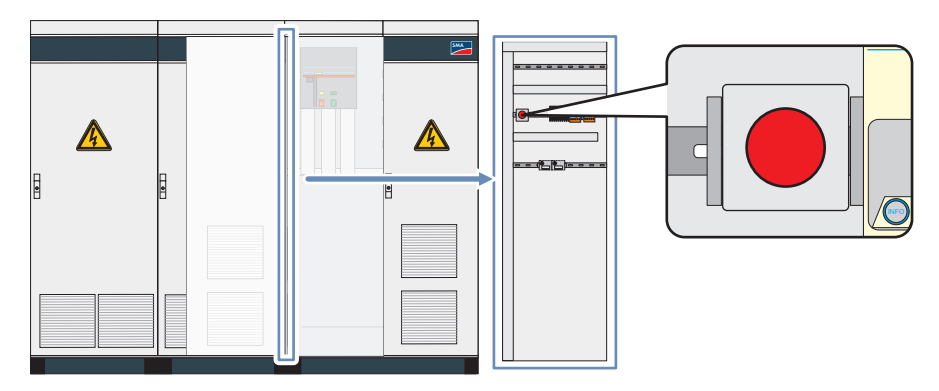

Figure 10: Soft grounding in the Sunny Central

With soft grounding, the insulation is monitored by measuring the voltage between the grounded pole and PE. To do this, the software analyzes the DC voltage " $V_{PV}$ + to PE" on the positive pole or " $V_{PV}$ - to PE" on the negative pole when grounded.

If the amount of voltage measured exceeds a certain threshold, the grounding of the PV array is disconnected and the residual current is interrupted. This threshold is adjustable.

If a soft grounding error occurs, the insulation should be checked by an electrically skilled person and repaired if necessary. The insulation protection must be reactivated using the reset button in the device.

# 3.8.5 Insulation Monitoring Device

The insulation monitoring device monitors the inverter's insulation resistance. The user can configure the monitoring to the PV modules used.

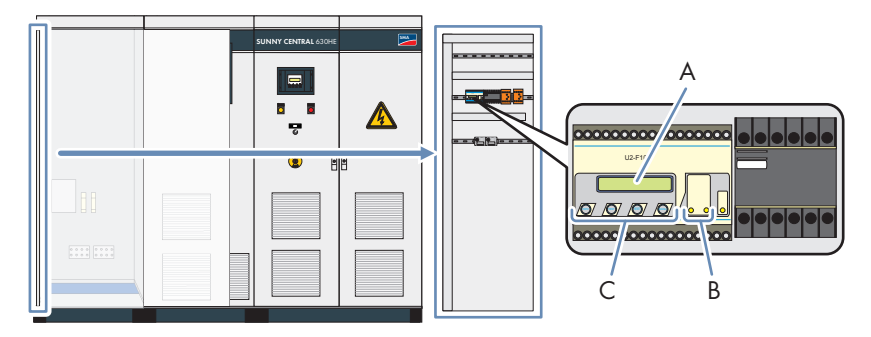

Figure 11: Insulation monitoring ISO-PV-3 in the Sunny Central

| Object | Description     |
|--------|-----------------|
| А      | Display         |
| В      | Control buttons |
| С      | LEDs            |

A measuring circuit and a relay with a changeover contact are integrated in the insulation monitoring device.

The insulation monitoring device is connected between the PV voltage and the PE conductor. The measuring circuit closes when an insulation error occurs. If the ALARM1 value falls below a specific threshold, the measuring circuit trips a warning and LED1 turns on.

The measuring circuit generates a failure message and the inverter switches off when the ALARM2 value falls below a specific threshold. LED2 turns on.

#### Type of insulation monitoring device used

The insulation monitoring device used is the A-ISOMETER iso-PV device supplied by Bender GmbH and Co. KG.

# 3.9 External Grid Monitoring Relay

Depending on the order, the Sunny Central is also equipped with a separate grid monitoring relay instead of the integrated grid monitoring feature.

The external monitoring relay monitors the grid, detects breaches of the grid limits and transmits an error message to the Sunny Central. The set grid limits in the external monitoring relay always have priority over the settings in the Sunny Central Control.

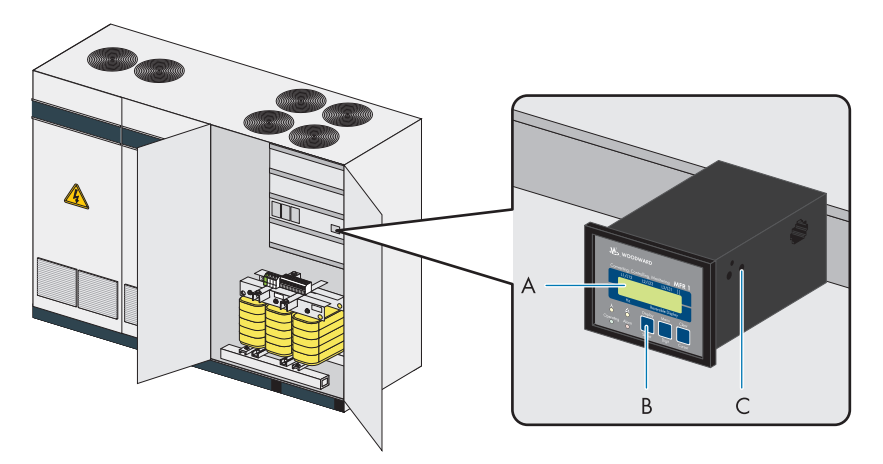

Figure 12: External grid monitoring relay in the Sunny Central

| Position | Description                 |
|----------|-----------------------------|
| A        | 2-line display              |
| В        | Control buttons             |
| С        | Side input and control dial |

#### External grid monitoring relay used

The Multi Function Relay Protection MFR 11 device from the Woodward Gavenor Company is used as an external monitoring relay.

# 3.10 Grid Management

### 3.10.1 Requirements

In Germany, PV plants with more than 100 kWp connected power must be integrated into the feed-in and grid management. First and foremost, the distribution grid operator must be able to limit the power of the PV plant by remote control and temporarily reduce it to zero in critical cases. The relevant control commands of the distribution grid operator must therefore be transmitted to the Sunny Central quickly and reliably for implementation.

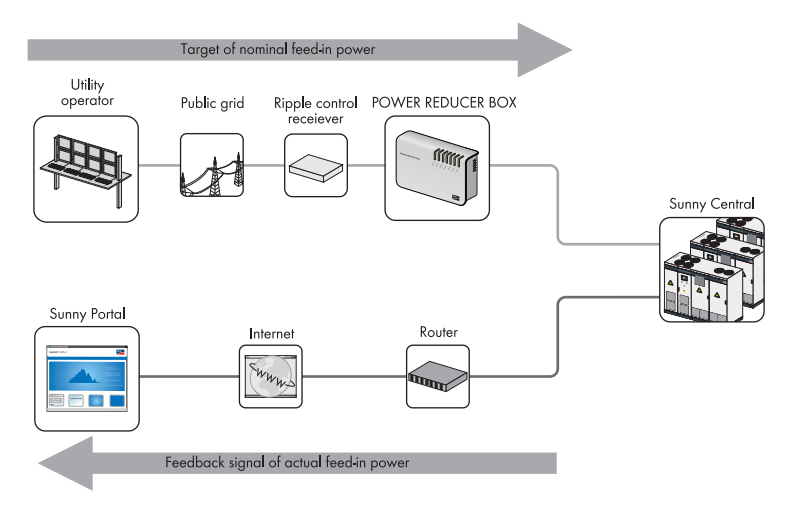

# 3.10.2 Low Voltage Ride Through (LVRT)

The LVRT function interrupts feeding in for a maximum of 1.2 seconds and starts monitoring if the grid fails.

As soon as the grid voltage begins to rise again, the Sunny Central supports the grid by feeding in at maximum level. In case of longer grid failures, grid monitoring comes into effect, and the Sunny Central disconnects itself from the grid.

The limiting values for monitoring the grid are specified by the electric utility company and/or state regulations.

If you wish to deactivate the LVRT option, please consult the SMA Serviceline.

# 3.10.3 Active Power Limitation

Five methods are available for limiting the active power regardless of power frequency. The limit can be defined using a parameter and supplied by the distribution grid operator via an external signal.

In addition to these methods, the active power can also be limited according to the power frequency.

# 3.10.4 Reactive Power Setpoint

The Sunny Central can provide reactive power. There are 10 methods available for specifying the target value.

The reactive power can be supplied as follows:

- by entering fixed parameters on the Sunny Central Control
- by external signals from the distribution grid operator
- by adjustable characteristic curves in the Sunny Central Control

# 3.11 Active Island Detection

The active island detection function detects the formation of island grids during a grid failure and disconnects the Sunny Central from the grid.

Island grids are created when the medium-voltage grid fails and the Sunny Central is feeding a specific power output at the same time and there is a load and on the grid with a a load of the same size. In such a stand-alone grid, the Sunny Central measures its own voltage, which is equal to the grid voltage. As a result, the grid monitoring cannot detect any faults and the Sunny Central does not disconnect from the grid.

To enable the active island function, contact the SMA Serviceline.

# 3.12 NET Piggy-Back

The NET Piggy-Back is an additional module for the Sunny Central Control. The NET Piggy-Back allows you to directly e-mail the operating data of your PV plant from the Sunny Central Control to any e-mail address.

Refer to the NET Piggy-Back documentation to connect the NET Piggy-Back.

# 3.13 Serial Number and Device Type

The serial number (Serial No.) and device type (Type) of the Sunny Central are listed on the type label. The type label is located on the inside of the door in the DC cabinet.

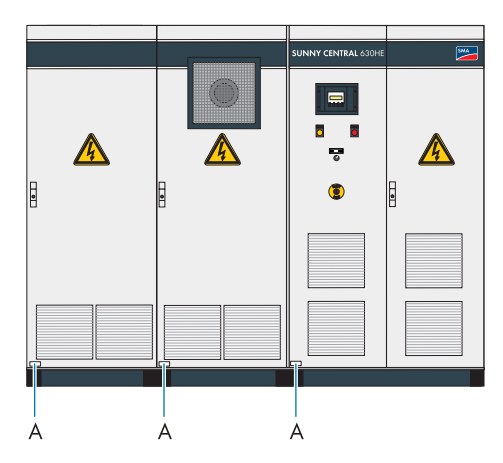

Figure 13: Position of the type label

In addition, the serial number (A) is located on the front side of the Sunny Central.

You can view the device type on the Sunny Central Control under **Device Set-up** > **System** > **Inverter Type**.

# 4 Sunny Central Control

# 4.1 Display Layout

The Sunny Central Control display has 4 lines.

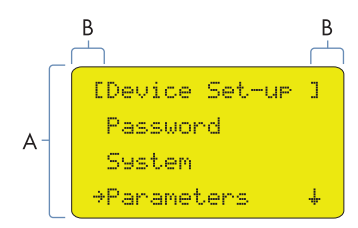

Figure 14: Display layout

| Position | Explanation                                                                                                  |
|----------|----------------------------------------------------------------------------------------------------|
| А        | Parameter and measurement channel display                                                                    |
|          | The menu item in which you currently are is displayed in brackets [ ]<br>(example fig. 14: [Device Set-up]). |
| В        | Area for the display symbols                                                                                 |

### **Description of Display Symbols**

The following symbols are shown on the Sunny Central Control display.

| Symbol        | Description                                                                                                    |
|---------------|----------------------------------------------------------------------------------------------------|
| 4             | This symbol indicates that there are additional menu items below.                                                                                                    |
| ÷             | This symbol indicates that there are additional menu items above.                                                                                                    |
| *             | This symbol indicates that there are additional menu items above and below.                                                                                                    |
| ÷             | This symbol indicates which menu item you have currently selected.<br>You can switch into this menu item using the [ ↑ ] or [ ↓ ] button.                                                                                          |
| -#-           | This symbol indicates that a value can be changed.                                                                                                    |
| -⊪<br>Flashes | After a value is changed and confirmed with [ENTER], the arrow flashes. It flashes to indicate that the value was changed and requests confirmation. Press [ENTER] again to confirm and apply the change. [ESC] resets the change. |
| ž             | The Sunny Central Control processes data.                                                                                                    |

### **Standard View Display**

If there are warnings or failures, the message is alternatively displayed with the highest priority and the standard view.

### Main Menu Display

From the main menu, you can reach all areas of the Sunny Central Control and all settings.

All of the navigation paths are described below with the main menu as the starting point.

| ESUN                 | NY CENTRAL                          | ] |
|----------------------|-------------------------------------|---|
| E I                  | CONTROL                             | 3 |
| Time                 | :                                   |   |
| Date                 | :                                   |   |
|                      |                                     |   |
|                      |                                     |   |
| гм                   | nin Manu                            | 7 |
| E M.                 | ain Menu                            | ] |
| [ M.<br>Oper         | ain Menu<br>ratin9 Dat:             | ] |
| [ M.<br>Oper<br>Spor | ain Menu<br>ratin9 Dat.<br>t Values | ] |

### **Display Messages during Initialization**

After the Sunny Central has been switched on, the Sunny Central Control starts initializing. Initialization involves a sequence of 3 display messages.

After initialization, the Sunny Central displays the measured values and instantaneous values shown.

| Mode MPF         | Mode | MPP              | Mode | MPP              |
|------------------|------|------------------|------|------------------|
| Pac 85.7kU       | Ppu  | 89 <b>.</b> 27k₩ | fac  | 50.04Hz          |
| E-Today 357.5kWH | Upu  | 5570             | Vac  | 230 <b>.</b> 51V |
| E-Total2512.3kW  | IPV  | 160.26A          | Iac  | 124 <b>.</b> 04A |

• You can switch between the 3 views with the [  $\uparrow$  ] and [  $\downarrow$  ] buttons or [ENTER].

# 4.2 Password and System Settings

### 4.2.1 Adjusting the Display Contrast

You can adjust the display contrast in any menu.

- To increase the contrast, press [ESC] + [ ↑ ].
- To lower the contrast, press [ESC] + [ ↓ ].

# 4.2.2 Entering the Password

Safety-relevant Sunny Central parameters can only be adjusted upon entry of a password. The SMA Serviceline provides you with the password (see section 10 "Contact", page 102).

- 1. Select Device Set-up > Password.
- 2. Select individual parts of the password with the [ $\uparrow$ ] or [ $\downarrow$ ] buttons and confirm the respective set value with [ENTER].
  - $\blacksquare$  After confirmation, the entered values are displayed as stars.
  - ☑ Sunny Central Control beeps 3 times.
  - ★ Sunny Central Control does not beep?

The wrong password was entered.

• Reenter the password.

# 4.2.3 Locking the Sunny Central Control

The Sunny Central's safety-relevant parameters may not be available during normal operation. Lock the Sunny Central Control after changing the parameters.

**Tip:** Password protection will automatically resume at midnight, or upon a restarting Sunny Central Control.

- 1. Select Device Set-up > Password.
- 2. Enter the incorrect password or no password at all and confirm with [ENTER].

# 4.2.4 Setting the Language

You can choose between German, English and Spanish.

- 1. Select Device Set-up > System > Language.
- 2. Select the desired language with the [  $\uparrow$  ] or [  $\downarrow$  ] button.
- 3. Press [ENTER] twice.

# 4.2.5 Changing the Date and Time

The Sunny Central Control's default settings for date and time correspond to the Central European time zone (CET).

- 1. Select Device Set-up > System > Date/Time.
- Select the displayed date with the arrow buttons and confirm by pressing [ENTER].
   ☑ The area to be changed flashes.
- 3. Set the day and year with the arrow buttons and confirm each setting with [ENTER]. Complete the entry by pressing [ENTER] again.

 $\blacksquare$  The desired date is set.

- 4. Select the displayed time with the arrow buttons and confirm by pressing [ENTER].
- 5. Set the hours and minutes with the arrow buttons and confirm each setting with [ENTER]. Complete the entry by pressing [ENTER] again.
  - $\blacksquare$  The desired time is now set.

# 4.2.6 Display Firmware Version

• Select Device Set-up > System > Firmware.

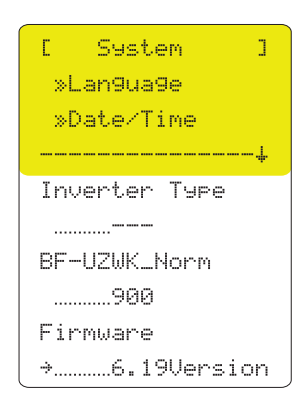

# 4.3 Measured Data

# 4.3.1 Measured Data via Sunny Data Control

The data is compiled in a channel record.

# 4.3.2 Requesting Measured Data from the Sunny Central Control

- 1. Select Long-Term Data > Meas. Chn. > SC...SCXXX.
  - ☑ The Sunny Central Control displays the measurement channels selected for the display (see section 8 "Sunny Central Control Measurement Channels", page 89).
- 2. Select measurement channel.
- 3. Select the date and confirm by pressing [ENTER].

# 4.3.3 Displaying the Daily Energy Yield Values

- 1. Select Long-Term Data > Energy Yield. The daily values are compiled monthly.
- 2. Select the month and confirm by pressing [ENTER].

# 4.3.4 Deleting the Daily Energy Yield Values

- Select Device Set-up > Parameters > Param.-Function.
   The display flashes.
- 2. Select Del. Daily Value and confirm by pressing [ENTER].

## 4.3.5 Adding Other Measurement Channels to Long-Term Data List

The Sunny Central Control displays 14 measurement channels in the default settings.

- Select Device Set-up > Data archives > Chan. Select. > SC...SCCXXX.
  - ☑ The Sunny Central Control displays all measurement channels (see section 8 "Sunny Central Control Measurement Channels", page 89). The measurement channels displayed in the menu Long-Te

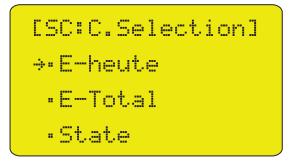

channels displayed in the menu **Long-Term Data** > **Meas. Chn.** > **SC...SCXXX** are marked by a dot.

- Select the measurement channel and confirm by pressing [ENTER]. In the future, the measurement channel is then displayed under Long-Term Data > Meas. Chn. > SC...SCXXX.
  - ☑ A dot appears before the selected measurement channel and it is added to the long-term data list.
- 3. After exiting the menu, confirm the security prompt twice with [ENTER].

Another measurement channel is added to the long-term data list.

# 4.3.6 Resetting the Long-Term Data List of the Measurement Channels to the Factory Setting

- 1. Enter password (see section 4.2.2 "Entering the Password", page 32).
- Select Device Set-up > Parameters > Param.-Function.
   ☑ The display flashes.
- Select default chan. and confirm by pressing [ENTER].
   ☑ The line stops flashes.
- 4. Press [ENTER].

# 4.3.7 Deleting Measured Data

- 1. Enter password (see section 4.2.2 "Entering the Password", page 32).
- Reset the display of the measurement channels to the factory setting (see section 4.3.6 "Resetting the Long-Term Data List of the Measurement Channels to the Factory Setting", page 34).
- Select Device Set-up > Parameters > Param.-Function.
   ☑ The line flashes.
- Select Del. Meas. Data
   ☑ The line stops flashes.
- 5. Press [ENTER].

## 4.4 Parameters

# 4.4.1 Changing Parameters

### Sunny Central does not function properly due to incorrect settings

If the parameter settings are incorrect, the proper functioning of the Sunny Central cannot be ensured.

 Modify the parameters marked with \* in the parameter overview only after consulting SMA Solar Technology AG (see section 9 "Parameters", page 91).

After work has been carried out on the Sunny Central Control, it must be relocked to prevent third parties from making unauthorized changes to the parameters (see section 4.2.3 "Locking the Sunny Central Control", page 32).

### **i** Parameter protection for grid parameters

All values in the grid decoupling and grid connection parameter areas are relevant for the grid safety and may only be changed in the "Stop" operating state.

This parameters may only be changed with the approval of SMA Solar Technology AG.

There are three ways to change parameters:

- At the site with a laptop via the service interface and the Sunny Data Control software (see Sunny Data Control user manual).
- From a PC via remote access with Sunny Data Control or via the Sunny WebBox (see Sunny WebBox user manual). Not all parameters can be modified by remote access.
- At the Sunny Central with the Sunny Central Control.

35

- 1. Enter password (see section 4.2.2 "Entering the Password", page 32).
- 2. Select Device Set-up > Parameters.

☑ The menu with the available parameter groups opens (see section 9 "Parameters", page 91).

- Using the [↓] button, select the parameter group in which a parameter is to be changed.
- Using the [↓] button, select the parameter to be changed.
- 5. Take note of the parameter's preset value.
- 6. Exit the menu with [ESC].

Parameters ] Г Param. -Function Mpp Limit. Val. Mpp Tracking Start requiremt Shut-down requ. Grid Monitor. Other

### 4.4.2 Saving Parameters

- 1. Enter password (see section 4.2.2 "Entering the Password", page 32).
- 2. Select Device Set-up > Parameters > save parameter.
- 3. Press [ENTER] twice.

### 4.4.3 Resetting Parameters

- Select Device Set-up > Parameters.
   ✓ The menu with the available parameter group opens (see section 9 "Parameters", page 91).
- 2. Using the  $[\downarrow]$  button, select the parameter group to be changed.
- 3. Using the  $[\downarrow]$  button, select the parameter to be changed.
- 4. Enter the parameter's original value.
- 5. Confirm the change with [ENTER].
# 4.5 Sending Data

## 4.5.1 Activating E-mail Reports

Reports are only sent by e-mail if the corresponding function is activated.

- 1. Enter password (see section 4.2.2 "Entering the Password", page 32).
- 2. Select Device Set-up > NET/EMAIL > Remote-Info.

🗹 Remote info menu appears.

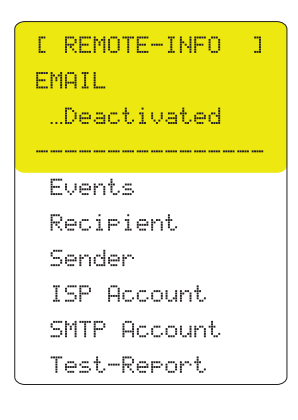

3. Press [ENTER].

☑ Line below "EMAIL" flashes.

- 4. Select **...activated** with the  $[\downarrow]$  button.
- 5. Press [ENTER] twice.

## 4.5.2 Selecting the Report Types to Send

### Report types and setting options

| Report     | Description                                                                        | Adjustable                                                                                   |
|------------|------------------------------------------------------------------------------------|----------------------------------------------------------------------------------------------|
| Plant info | Report on the present values of your plant, e.g.,<br>E-Total, E-Today.             | <ul> <li>no report</li> <li>daily report<br/>(recommended)</li> </ul>                        |
| Warnings   | Report on the generated warning messages<br>(see section 7.3 "Warnings", page 77). | <ul> <li>no report</li> <li>hourly report</li> <li>daily report<br/>(recommended)</li> </ul> |

| Report  | Description                                                                                                    | Adjustable                                                                                   |
|---------|----------------------------------------------------------------------------------------------------|----------------------------------------------------------------------------------------------|
| Errors  | Report on the generated errors<br>(see section 7.4 "Interferences", page 80).                                                                                                    | <ul> <li>no report</li> <li>hourly report<br/>(recommended)</li> <li>daily report</li> </ul> |
| Event   | Report on the generated events<br>(see section 7.5 "Events", page 87).<br>In addition to the report, you can have the events<br>displayed on the Sunny Central Control in the<br>menu under <b>Long-Term Data &gt; Plant Status</b> . | <ul> <li>no report</li> <li>hourly report</li> <li>daily report<br/>(recommended)</li> </ul> |
| Send at | Here, the time is set at which the daily report<br>should be sent. SMA Solar Technology AG<br>recommends setting the time to 10:15 pm.                                                                                                | • Time                                                                                       |

### "Plant-Info" report

| Display       | Description                                                                          |
|---------------|--------------------------------------------------------------------------------------|
| DEVICE        | Name of the Sunny Central                                                            |
| SERIAL NUMBER | Serial number of the Sunny Central                                                   |
| E-total       | Total energy which the Sunny Central has fed into the grid during its operating time |
| E-today       | Energy which the Sunny Central fed into the grid on this day                         |

## "Error, warnings, events" report

| Display       | Description                                                                                        |  |
|---------------|----------------------------------------------------------------------------------------------------|--|
| DEVICE        | Name of the Sunny Central                                                                          |  |
| SERIAL NUMBER | Serial number of the Sunny Central                                                                 |  |
| DATE          | Date of the error, the warning or the event                                                        |  |
| TIME          | Time at which the error, warning or event was detected                                             |  |
| MESSAGE       | Number of the failure, warning or name of the event                                                |  |
|               | • ">" before the message: the message occurred at the time specified                               |  |
|               | <ul> <li>"&lt;" before the message: the message was corrected at the time<br/>specified</li> </ul> |  |

1. Enter password (see section 4.2.2 "Entering the Password", page 32).

- 2. Select Device Set-up > NET/EMAIL > Remote-Info.
- 3. Select Events.

4. Select which reports are to be sent and confirm with [ENTER].

☑ Selected line flashes.

- 5. Select when the reports are to be sent with [  $\downarrow$  ].
- 6. Press [ENTER] twice.

| C     | EVENTS ]   |
|-------|------------|
| Plant | -Info      |
| dai   | ly report  |
| Warni | n9s        |
| …dai  | ly report  |
| Error | s          |
| hou   | rly report |
|       |            |
| Send  | at         |
| 2     | 0:00       |

# 4.5.3 Entering or Changing an E-mail Address

- 1. Enter password (see section 4.2.2 "Entering the Password", page 32).
- 2. Select Device Set-up > NET/EMAIL > Remote-Info.
- 3. Select Recipient.
- 4. In the line "FIRMA XYZ-SOLA", enter the company name and confirm with [ENTER].
- 5. Enter your name in the "HERRN MUSTERMANN" line and confirm with [ENTER].
- 6. Enter your e-mail address in the "EMAIL TO" line and confirm with [ENTER].
- To send reports to other addresses, enter 2 other e-mail addressed in the "EMAIL CC1" and "EMAIL CC2" lines and confirm each with [ENTER].

| [ RECIPIENT ]   |
|-----------------|
| Company/Name    |
| …FIRMA XYZ-SOLA |
| HERRN MUSTERMA  |
|                 |
| EMAIL TO        |
|                 |
| EMAIL CC1       |
|                 |
| EMAIL CC2       |
| L               |

# 4.5.4 Sending Reports

- 1. Enter password (see section 4.2.2 "Entering the Password", page 32).
- 2. Select Device Set-up > NET/EMAIL > Remote-Info.
- 3. Select Test-Report.

☑ The Sunny Central Control shows "Start" on the display.

4. Press [ENTER].

☑ The test report is sent.

39

★ Does the error 0016 appear on the display?

The test report was not sent.

• The meaning of the error code in the bottom line is described in the NET Piggy-Back user manual.

```
FI-Status
.....Fault
[0016]
```

# 4.6 Analog Sensors and External Signals

# 4.6.1 Calculating Gain and Offset of External Sensors

To obtain specific measurement results from the external sensors, you have to calculate the gain and offset of each sensor in advance.

## Gain

The gain is obtained by dividing the value range by the measuring range.

### Gain = value range/measuring range

## Offset

The offset is calculated by subtracting the product of the gain factor and the lower end of the measuring range from the lower end of the display range.

### Offset = lower end of value range - (gain factor x lower end of measuring range)

## Calculation

M is a measured value in a range between Mu and Mo

W is the value displayed in a range between Wu and Wo

| Gain:                                 | $V = (W_0 - W_U) / (M_0 - M_U)$ |
|---------------------------------------|---------------------------------|
| Offset:                               | $O = W_U - (V \times M_U)$      |
| Display on the Sunny Central Control: | $W = (V \times M) + O$          |

### **Explanation of the Symbols Used**

| М  | Measured value               | Мо | Upper end of measuring range |
|----|------------------------------|----|------------------------------|
| Mυ | Lower end of measuring range | 0  | Offset                       |
| G  | Gain                         | W  | Value                        |
| Wo | Upper end of value range     | Wu | Lower end of value range     |

### **Example Calculation for Pyranometer**

A pyranometer has an output voltage of 0 to 10 V, which corresponds to an irradiation of  $0 \text{ W/m}^2 \dots 1\ 350 \text{ W/m}^2$ . Mu = 0 V Mo = 10 V Wu = 0 W/m<sup>2</sup> Wo = 1\ 350 W/m<sup>2</sup> **Calculation V** G = (1\ 350 - 0) / (10 - 0) = 135 **Calculation O** O = 0 - (135 x 0) = 0 W/m<sup>2</sup> Example for M = 5 V **Calculation** W = 135 x 5 + 0 = 675

### **Example Calculation for Temperature Sensor**

A temperature sensor with a converter puts out 4 to 20 mA, which corresponds to a temperature range of -30 °C ... +80 °C.

$$\begin{split} \mathsf{Mu} &= 4 \text{ mA} \\ \mathsf{Mo} &= 20 \text{ mA} \\ \mathsf{Wu} &= -30 \,^{\circ}\text{C} \\ \mathsf{Wo} &= +80 \,^{\circ}\text{C} \\ \textbf{Calculation V} \quad \mathsf{V} &= (80 - (-30)) / (20 - 4) = 6.875 \\ \textbf{Calculation O} \quad \mathsf{O} &= (-30) - (6.875 \times 4) = -57.5 \,^{\circ}\text{C} \\ \text{Example for if } \mathsf{M} &= 4 \,\text{mA} \end{split}$$

**Calculation**  $W = 4 \times 6.875 + (-57.5) = -30$ 

# 4.6.2 Configuring ExtSolIrr and ExtGloIrr Analog Sensors

### **Requirement:**

- □ Values for gain and offset are calculated for the required sensor (see section 4.6.1 "Calculating Gain and Offset of External Sensors", page 40).
- 1. Enter password (see section 4.2.2 "Entering the Password", page 32).
- 2. Select Device Set-up > Interfaces > Analog In.
- 3. Select the required analog input.

A detailed view of the required analog input is displayed.

- 4. Select ctrl (analog input) and set to "on" to activate the analog input for the sensor and confirm twice with [ENTER].
- 5. Under **Fkt (analog input)**, select the measuring range for the analog sensor and confirm twice with [ENTER].

- 6. Enter the calculated value for gain and confirm with [ENTER] until the line stops flashing.
- 7. Enter the calculated value for offset and confirm with [ENTER] until the line stops flashing.
- After exiting the menu, confirm the security prompt twice with [ENTER].
   ☑ The sensor is configured.

# 4.6.3 Displaying the Sensor's Spot Values

- 1. Select Spot Values > Other.
- 2. Select the required sensor.

☑ The present value is displayed under the sensor name.

# 4.6.4 Setting the External Alarm

The analog input "ExtAlarm" is preconfigured for the connection of an external alarm.

If you have activated the e-mail report "Warnings", you will receive an e-mail immediately after the alarm is tripped (see section 4.5.2 "Selecting the Report Types to Send", page 37).

- 1. Enter password (see section 4.2.2 "Entering the Password", page 32).
- 2. Select Device Set-up > Interfaces > Analog In > ExtAlarm.
- 3. Set the **ctrl ExtAlarm** parameter to the required value.

| Adjustable  | Meaning                                                            |
|-------------|--------------------------------------------------------------------|
| Deactivated | The sensor is deactivated.                                         |
| Active high | The alarm is tripped if there is 24 V on the alarm input terminal. |
| Active low  | The alarm is tripped if there is 0 V on the alarm input terminal.  |

4. After existing the menu with the security prompt, confirm twice with [ENTER].

# 4.7 Active Power Limitation

# 4.7.1 Frequency-independent Active Power Limitation Procedure

The Sunny Central can limit its active power if requested by the distribution grid operator. You can use the "P-WMod" parameter to set the procedure for limiting active power (see section 9.2 "Red.effect.pow.", page 92). You use the parameter to configure how the distribution grid operator's parameters should be received and implemented. The default value for this parameter is "Off".

Active power limitation independent of power line frequency can be realized through 6 different procedures:

| Procedure    | Description                                                                                                    |  |
|--------------|----------------------------------------------------------------------------------------------------|--|
| Off          | Active power is limited to the device's rated output power "Pmax".                                                             |  |
| WCtlCom      | The active power limitation is received by the Sunny WebBox via the Power Reducer Box and then forwarded to the Sunny Central. |  |
| WCnst        | The active power limitation is entered as an absolute value using the "P-W" parameter.                                         |  |
| WCnstNom     | The active power limitation is entered as a percentage value using the "P-WNom" parameter.                                     |  |
| WCnstNomAnIn | Active power limitation is set at the input terminals using an analog signal for specifying the target value.                  |  |

### i Parameter Protection

This parameter may only be changed in the "Stop" operating state. The entry will not be accepted in other operating states.

### Active Power Limitation Procedure and Associated Parameter Setting

- 1. Enter password (see section 4.2.2 "Entering the Password", page 32).
- Select Device Set-up > Parameters > Red.effect.pow. > P-WMod.
   ✓ Line below "P-WMod" flashes.
- 3. Select the required procedure for limiting the active power.
- 4. Press [ENTER] twice.

I The required procedure for limiting the active power is set.

- 5. If necessary, select the parameter associated with the procedure with the [  $\downarrow$  ] key and press [ENTER].
- 6. Set the parameter.
- 7. Press [ENTER] twice.

# 4.7.2 "Off" Procedure

Feed-in power is limited to the "Pmax" parameter.

The "Pmax" parameter defines the inverter power at the feed-in point and is adjusted to the local conditions during commissioning. The "Pmax" parameter can only be changed in the "Stop" operating state and after entering the installer password.

Used parameters Pmax

# 4.7.3 "WCtlCom" Procedure

The target value for the active power limitation is received by the Sunny Central Control via the Power Reducer Box and then forwarded to the Sunny Central. If the Sunny Central has received no signal for 5 minutes, the "P-WModFailStt" error message will be displayed.

Used parameters none

## 4.7.4 "WCnst" Procedure

The active power limitation is entered as an absolute value using the "P-W" parameter.

The "P-W" parameter defines the active power to be fed in. The "P-W" parameter can be changed during feed in operation. The "P-W" parameter must always be smaller than the "Pmax" parameter.

Used parameters P-W

## 4.7.5 "WCnstNom" Procedure

Active power limitation is set as a percentage value using the "P-WNom" parameter. The percentage value refers to the "Pmax" parameter.

The "P-WNom" parameter indicates the percentage of maximum possible power to be fed in. The "P-WNom" parameter can be changed during feed-in operation.

Used parameters P-WNom

# 4.7.6 "WCnstNomAnIn" Procedure

Active power limitation is set at the input terminals using an analog signal for specifying the target value (see the enclosed inverter installation manual). This is usually accomplished by using a radio ripple control receiver.

The current of the connected signal determines the rated active power.

The analog measured values must be between 4 mA ... 19 mA. If the analog signal is smaller than 2 mA, the error message "P-WModFailStt" will be displayed.

| Signal     | Power limit                                     | Description                                                 |
|------------|-------------------------------------------------|-------------------------------------------------------------|
| < 2 mA     | Last valid value and/or "Pmax"<br>after restart | Signal is in the invalid range                              |
| 2 mA 4 mA  | 0                                               | No power is fed into the grid.                              |
| 4 mA 19 mA | 0 Pmax                                          | Fed-in energy is determined<br>using a characteristic curve |
| > 19 mA    | Pmax                                            | Fed-in energy is Pmax                                       |

The analog value is converted to a target value for power limitation. Here, the "Pmax" parameter is the end point of the linear characteristic curve.

Used parameters none

## 4.7.7 Displaying Error Messages and Warnings for Active Power Limitation

The "P-WModFailStt" channel displays the error messages or warnings associated with active power limitation.

Displaying the "P-WModFailStt" Channel

• Display spot value of the "P-WModFailStt" channel on the Sunny Central Control user interface (see section 9.2 "Red.effect.pow.", page 92).

| Display  | Description                                                                                                    | Measure                                                                                                    |
|----------|----------------------------------------------------------------------------------------------------|----------------------------------------------------------------------------------------------------|
| Off      | No procedure for limiting active power has been chosen.                                                                                               | None                                                                                                    |
| ОК       | A procedure for limiting active power<br>has been chosen and there are no<br>errors.                                                                  | None                                                                                                    |
| ComFail  | The "WCtlCom" procedure has been<br>chosen and the expected signal with a<br>valid active power limitation has been<br>absent for at least 5 minutes. | <ul> <li>Check whether<br/>Sunny Central Control is working.</li> <li>Check whether the<br/>Sunny Central Control can be<br/>accessed from outside and is<br/>displaying the data of the inverter.</li> <li>Check whether the cables<br/>between the<br/>Sunny Central Control and the<br/>inverters are OK.</li> <li>Check whether the cables inside<br/>the Sunny Central Control are OK.</li> </ul> |
| AnInFail | The "WCnstNomAnIn" procedure has<br>been chosen and the value measured at<br>the analog input is less than 2 mA.                                      | Check the analog input.                                                                                                    |

## 4.7.8 Active Power Limitation Depending on Power Frequency

In addition to the procedures for limiting active power that can be chosen using the "P-WMod" parameter, active power can be limited depending on the power frequency.

When limiting active power dependent on power frequency, the Sunny Central constantly checks the connected power frequency.

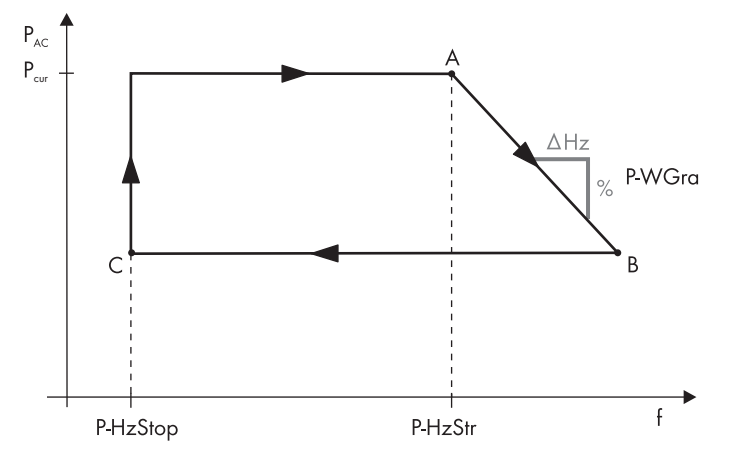

Figure 15: Behavior of the Sunny Central when exceeding the "P-HzStr" frequency limit

If the power frequency exceeds a certain limit "P-HzStr" defined by you as shown in point A, the Sunny Central will save the current feed-in power  $P_{cur}$ . The reduced feed-in power is calculated based on this saved value. The reduction of the feed-in power is defined through the "P-WGra" parameter. This parameter indicates by which percentage of the saved power  $P_{cur}$  output will be reduced per Hz if the power frequency continues to rise.

If the power frequency decreases again as shown in point B, the last reached feed-in power will remain valid. Only if the power falls below the "P-HzStop" parameter defined by you as shown in point C, can the fed-in power be increased again. The saved value "Pcur" will be rendered invalid.

Should the power frequency exceed the power line limit, the Sunny Central will shut down and switch over to the "Waiting" operating state. The Sunny Central will remain in the "Waiting" operating state until all feed-in conditions are fulfilled again.

 Calculating the power limit:

 Formula: P<sub>lim</sub> = P<sub>cur</sub> - ( (f<sub>power</sub> - P.HzStr) \* P.WGra \* P<sub>cur</sub> )

 P<sub>lim</sub>
 Power limit
 P<sub>cur</sub> Current power

 f<sub>power</sub>
 Power frequency
 P.HzStr
 Selected frequency limit which will lead to reduction of feed-in power

 P.WGra
 Gradient for reducing active power
 P.WGra
 Gradient for reducing active power

### Example:

A Sunny Central with 500 kW is feeding 350 kW ( $P_{cur}$ ) into the power distribution grid. The frequency will reach up to 51.2 Hz.

The difference between the current power frequency and P-HzStr (51.2 Hz - 50.2 Hz) multiplied by the gradient "P-WGra" (40%/Hz) results in an active power reduction of 40% in the last available power P<sub>cur</sub> (350 kW). This results in a power limitation of 140 kW and a maximum active power of 210 kW.

Calculation:

210 kW = 350 kW - ( (51.2 Hz - 50.2 Hz) \* 40%/Hz \* 350 kW )

| Used parameters | P-HzStr  |
|-----------------|----------|
|                 | P-HzStop |
|                 | P-WGra   |
|                 |          |

## 4.7.9 Displaying the Status of the Active Power Limitation

The "P-WModStt" spot value displays the status of the active power limitation.

### Displaying the Spot Value "P-WModStt"

### Select Spot Values > Red.effect.pow. > P-WModStt.

| Display | Description                                                                          |
|---------|--------------------------------------------------------------------------------------|
| Off     | No procedure for limiting active power has been chosen.                              |
| WMax    | Active power is limited by the specified maximum limit. This limit is based on Pmax. |
| Hz      | Active power is limited by a frequency increase.                                     |
| Tmp     | Active power is limited due to temperature derating.                                 |
| AmpPv   | Active power is limited via PV power limitation.                                     |

# 4.8 Reactive Power Regulation

# 4.8.1 Procedure for Regulating Reactive Power

The Sunny Central can supply reactive power if required by the distribution grid operator. The distribution grid operator defines the used procedures and target values for this.

The "Q-VArMod" parameter is used to select the procedure for regulating reactive power. You use the parameter to configure how the utility operator's parameters should be received and implemented.

| Procedure      | Description                                                                                                    |
|----------------|----------------------------------------------------------------------------------------------------|
| Off            | The reactive power target value is limited to 0 kVAr.                                                                                                    |
| VArCtlCom      | The reactive power target value is received by the Sunny WebBox through<br>the Power Reducer Box and forwarded to the Sunny Central.                                                     |
| PFCtlCom       | The reactive power target value is received by the Sunny WebBox through<br>the Power Reducer Box and forwarded to the Sunny Central. A power<br>factor is transmitted as a target value. |
| VArCnst        | The "Q-VAr" parameter is used to set the reactive power target value (in kVAr).                                                                                                    |
| VArCnstNom     | The "Q-VArNom" parameter is used to set the reactive power target value (in %).                                                                                                    |
| VArCnstNomAnIn | The reactive power target value is imported through an analog input.<br>The analog value is converted into a reactive power target value.                                                |
| PFCnst         | The reactive power target value is set using a power factor.                                                                                                    |
| PFCnstAnIn     | The reactive power target value is imported through the analog input for specifying target values. The analog value is converted into a power factor.                                    |
| PFCtIW         | The power factor is set depending on the feed-in power. The dependency is depicted by a parameterizable curve.                                                                           |
| VArCtlVol      | Reactive power is set depending on the grid voltage. The parameterization of this function depends on the medium voltage.                                                                |

There are 11 different procedures for regulating reactive power:

## **i** Parameter protection

This parameter may only be changed in the "Stop" operating state. The entry will not be accepted in other operating states.

### Procedure for Regulating Reactive Power and Setting Associated Parameters

- 1. Enter password (see section 4.2.2 "Entering the Password", page 32).
- Device Set-up > Parameters > Red.effect.pow. Select > P-WMod.
   ✓ Line below "P-WMod" flashes.
- 3. Select the required procedure for limiting the active power.
- 4. Press [ENTER] twice.

I The required procedure for limiting the active power is set.

- 5. If necessary, select the parameter pertaining to the procedure with the [  $\downarrow$  ] key and press [ENTER].
- 6. Set the parameter.
- 7. Press [ENTER] twice.

## 4.8.2 "Off" Procedure

The reactive power target value is limited to 0 kVAr. This target value cannot be influenced.

Used parameters none

## 4.8.3 "VArCtlCom" Procedure

The reactive power target value is received by the Sunny Central Control through the Power Reducer Box and forwarded to the Sunny Central. The target value is detected as a percentage and converted to kVAr inside the device.

If the Sunny Central has received no signal for 5 minutes, the "P-ModFailStt" error message will be displayed.

Used parameters none

## 4.8.4 "PFCtlCom" Procedure

The reactive power target value is received by the Sunny Central Control through the Power Reducer Box and forwarded to the Sunny Central. A power factor is transmitted as a predefined target value.

If the Sunny Central has received no signal for 5 minutes, the "P-ModFailStt" error message will be displayed.

Used parameters none

# 4.8.5 "VArCnst" Procedure

The reactive power target value is set using the "Q-VAr" parameter. The "Q-VAr" parameter must be smaller or equal to "Qmax".

Used parameters Q-VAr

## 4.8.6 "VArCnstNom" Procedure

The "Q-VArNom" parameter is used to set the reactive power target value (in %). The "Q-VArNom" parameter refers to "Pmax". If the calculated total reactive power exceeds the predefined "Qmax" value, "Qmax" will be provided by the device.

Used parameters Q-VArNom

# 4.8.7 "VArCnstNomAnIn" Procedure

The reactive power target value is set at the input terminals using an analog signal for specifying the target value (see enclosed installation manual). This is usually accomplished by using a radio ripple control receiver.

The analog value is converted into a reactive power target value. The current of the connected signal determines the target value.

The analog measured values must be between 4 mA ... 19 mA. If the analog signal is smaller than 2 mA, the error message "Q-VarModFailStt" is displayed.

| Signal    | Power limit                            | Description                                                                                      |
|-----------|----------------------------------------|--------------------------------------------------------------------------------------------------|
| < 2 mA    | Last valid value, or 0 after<br>reboot | Signal is in the invalid range                                                                   |
| 2 mA 4 mA | – Pmax                                 | The maximum amount of<br>negatively excited reactive<br>power is fed in.                         |
| 4 mA      | – Pmax                                 | Starting point of the curve<br>Maximum amount of negatively<br>excited reactive power is fed in. |
| 11.5 mA   | 0                                      | Zero-crossing of the curve No reactive power is fed in.                                          |
| > 19 mA   | +Pmax                                  | End point of the curve<br>Maximum amount of positively<br>excited reactive power is fed in.      |

The analog value is converted to a target value for power limitation. Here, the "Pmax" parameter is the end point of the linear characteristic curve.

If the value of "P<sub>max</sub>" exceeds the value of "Qmax", the characteristic curve for the value "Qmax" is limited to "Qmax" and has a linear progression from -Pmax to -Qmax and from +Qmax to +Pmax.

Used parameters none

## 4.8.8 "PFCnst" Procedure

The reactive power setpoint is set using the "PF-PF" and "PF-PFExt" parameters. The "PF-PF" parameters indicate the displacment power factor  $\cos \phi$  and the "PF-PFExt" parameter indicates the degree of excitation.

| Used parameters | PF-PF    |
|-----------------|----------|
|                 | PF-PFExt |

## 4.8.9 "PFCnstAnIn" Procedure

The reactive power target value is set at the input terminals using an analog signal for specifying the target value (see enclosed installation manual). This is usually accomplished by using a radio ripple control receiver.

The analog value is converted into a power factor. The current of the connected signal determines the target value.

The analog measured values must be between 4 mA ... 19 mA. If the analog signal is smaller than 2 mA, the error message "Q-VArModFailStt" is displayed.

| Signal    | Power limit                         | Description                                                                                      |
|-----------|-------------------------------------|--------------------------------------------------------------------------------------------------|
| < 2 mA    | Last valid value, or 1 after reboot | Signal is in the invalid range                                                                   |
| 2 mA 4 mA | PFAbsMin <b>/ underexcited</b>      | The maximum amount of<br>negatively excited reactive<br>power is fed in.                         |
| 4 mA      | PFAbsMin <b>/ underexcited</b>      | Starting point of the curve<br>Maximum amount of negatively<br>excited reactive power is fed in. |
| 11.5 mA   | 1                                   | Zero-crossing of the curve No reactive power is fed in.                                          |
| > 19 mA   | PFAbsMin <b>/ overexcited</b>       | End point of the curve<br>Maximum amount of positively<br>excited reactive power is fed in.      |

The analog value is converted to the power factor target value. Here, the "PFAbsMin" parameter is the start and end point of the linear characteristic curve.

### Used parameters

# 4.8.10 "PFCtlW" Procedure

For the "PFCtIW" procedure, the power factor is set depending on the feed-in power. The dependency is depicted by a parameterizable curve. The parameters of the curve may be set to either make it rise or fall. The starting and end points of the characteristic curve can be set via parameters.

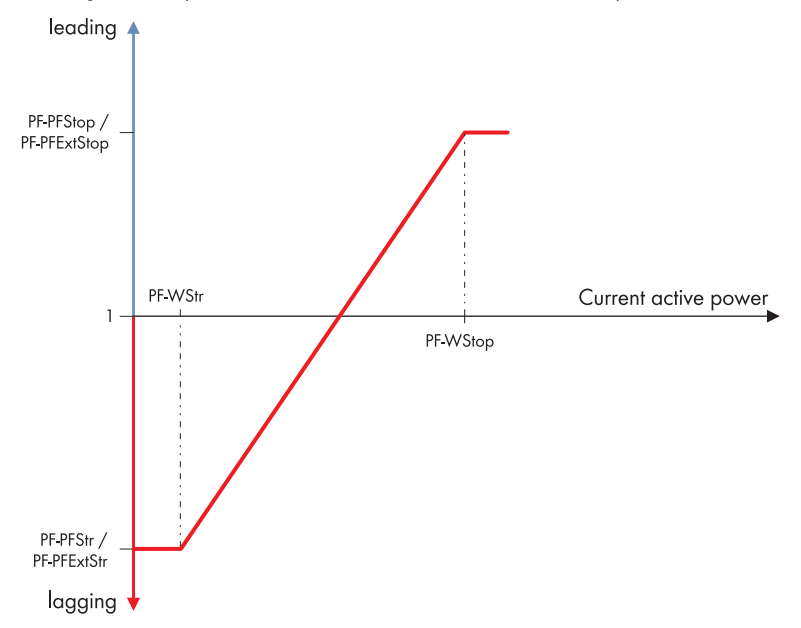

Figure 16: Curve for reducing reactive power depending on active power

On the basis of a linear characteristic curve with an upper and lower limit, a power factor can be regulated dependent on the active power fed in at the time. The starting and end points of the characteristic curve can be set via parameters. The course of the characteristic curve is determined by the setting of the starting and end points.

### **Used** parameters

PF-PFStr PF-PFExtStr PF-PFStop PF-PFExtStop PF-WStr PF-WStop

# 4.8.11 "VArCtlVol" Procedure

## **i** Parameter protection

Contact the SMA Serviceline before selecting or parameterizing this procedure.

Reactive power is set depending on the grid voltage. The reactive power target value is adjusted in stages.

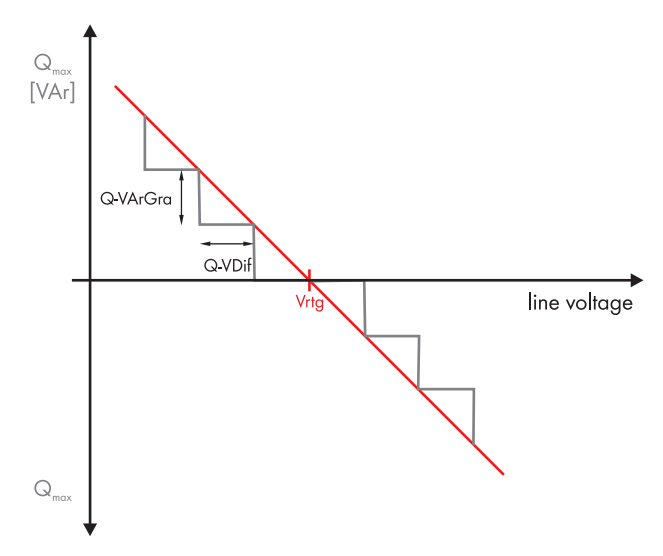

Figure 17: Curve for reducing reactive power depending on grid voltage

If the grid voltage and the parameterizable voltage difference "Q-VDif" change for the configurable duration of "Q-VDifTm", the reactive power target value is adapted to the "Q-VArGra" value. The parameterization of this function depends on the medium voltage.

### Used parameters

Q-VDif Q-VArGra Q-VDifTm Q-VRtgOfsNom

# 4.8.12 Displaying Error Messages and Warnings for the Reactive Power Setpoint

The "Q-VArModFailStt" channel shows the error messages or warnings associated with the reactive power setpoint

## Displaying the "Q-VArModFailStt" channel

# Select Spot Values > Outp.react.pow. > Q-VArModFailStt.

| Display  | Description                                                                                                    | Measure                                                                                                    |
|----------|----------------------------------------------------------------------------------------------------|----------------------------------------------------------------------------------------------------|
| Off      | No procedure for specifying the reactive power setpoint has been chosen.                                                                                                 | None                                                                                                    |
| ОК       | A procedure for specifying the reactive<br>power setpoint has been chosen and<br>there are no errors.                                                                    | None                                                                                                    |
| ComFail  | The "VArCtlCom" or "PFCtlCom"<br>procedure has been chosen and the<br>expected signal with a valid reactive<br>power setpoint has been absent for at<br>least 5 minutes. | <ul> <li>Check whether<br/>Sunny Central Control is working.</li> <li>Check whether the<br/>Sunny Central Control can be<br/>accessed from outside and is<br/>displaying the data of the inverter.</li> <li>Check whether the cables<br/>between the<br/>Sunny Central Control and the<br/>inverters are OK.</li> <li>Check whether the cables inside<br/>the Sunny Central Control are OK.</li> </ul> |
| AnInFail | The "VArCnstNomAnIn" or<br>"PFCnstNomAnIn" procedure has been<br>chosen and the value measured at the<br>analog input is less than 2 mA.                                 | Check the analog input.                                                                                                    |

# 4.9 Grid Monitoring

## 4.9.1 How Grid Monitoring Works

The Sunny Central monitors the power distribution grid to make sure it stays within a definable range of limiting values. If these limiting values are exceeded for a set time period, the Sunny Central will disconnect itself from the grid for safety reasons.

The following limiting values are monitored:

- Voltage loss protection
- Voltage increase protection
- Frequency loss protection
- Frequency increase protection

A tripping delay time for how long the grid failure must be present before the Sunny Central disconnects from the grid can be set for each limiting value.

# 4.9.2 Grid Monitoring for Grid Voltage

You can manually specify the limiting values and tripping time. For voltage monitoring, 2 limits can be set for both overvoltage and undervoltage.

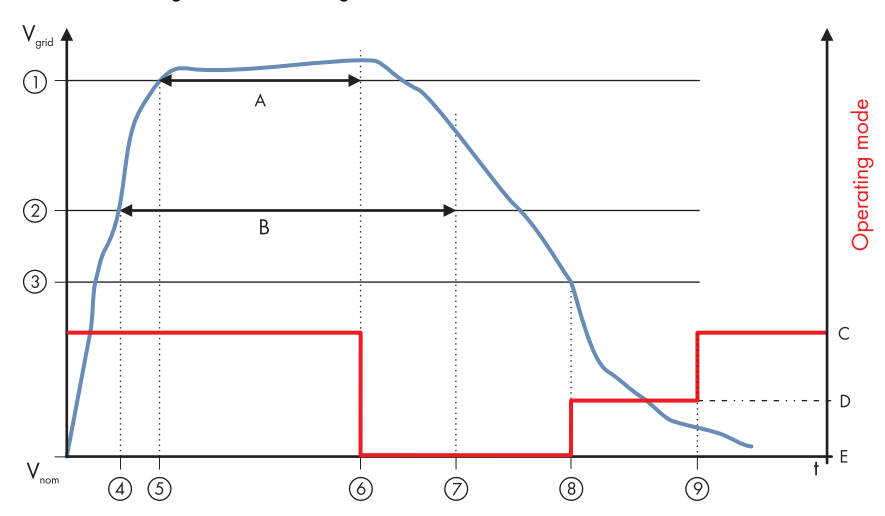

Figure 18: Temporal behavior of the Sunny Central when exceeding the grid limits

| Object | Parameter   | Description                       |
|--------|-------------|-----------------------------------|
| А      | VCtlhLimTm  | Delay time for grid limit level 2 |
| В      | VCtlhhLimTm | Delay time for grid limit level 1 |

55

| Object | Parameter | Description                                                                                              |
|--------|-----------|----------------------------------------------------------------------------------------------------|
| С      |           | Startup/MPP load operation                                                                               |
| D      |           | Grid monitoring                                                                                          |
| E      |           | Failure                                                                                                  |
| 1      | VCtlhhLim | Grid limit level 2                                                                                       |
| 2      | VCtlhLim  | Grid limit level 1                                                                                       |
| 3      |           | Connection limit                                                                                         |
| 4      |           | Grid limit level 1 is breached, timer starts                                                             |
| 5      |           | Grid limit level 2 is breached, timer starts                                                             |
| 6      |           | Grid limit level 2 for delay time level 2 is breached $\rightarrow$ grid disconnection                   |
| 7      |           | Grid limit level 1 for delay time level 1 is breached → grid disconnection (already occurred on level 2) |
| 8      |           | Connection conditions fulfilled monitoring time starts                                                   |
| 9      |           | Grid within valid range during monitoring time grid connection                                           |

Similar to the behavior during grid overvoltage, the Sunny Central responds when the voltage falls below the "VCtIlLim" parameter (undervoltage threshold 1) and the "VCtIlLim" parameter (undervoltage threshold 2).

1. Enter password (see section 4.2.2 "Entering the Password", page 32).

### 2. Select Device Set-up > Parameters > Grid decoupling > Voltage.

- 3. Using the [ ↓ ] button, select the parameter to be changed.
- 4. Enter the parameter and confirm with [ENTER] until the line stops flashing.
- 5. Enter the calculated value for offset and confirm with [ENTER] until the line stops flashing.
- 6. After exiting the menu, confirm the security prompt twice with [ENTER].

 $\blacksquare$  Grid monitoring is configured.

# 4.9.3 Grid Monitoring for Power Frequency

You can manually specify the limiting values and tripping time. For frequency monitoring, three separate limits can be set for both overvoltage and undervoltage. For the frequency, 3 limits can be set respectively.

For example, you can set activation to occur after 1 second if there is an overfrequency of 50.5 Hz or even after 0.1 seconds if the overfrequency reaches 51.5 Hz.

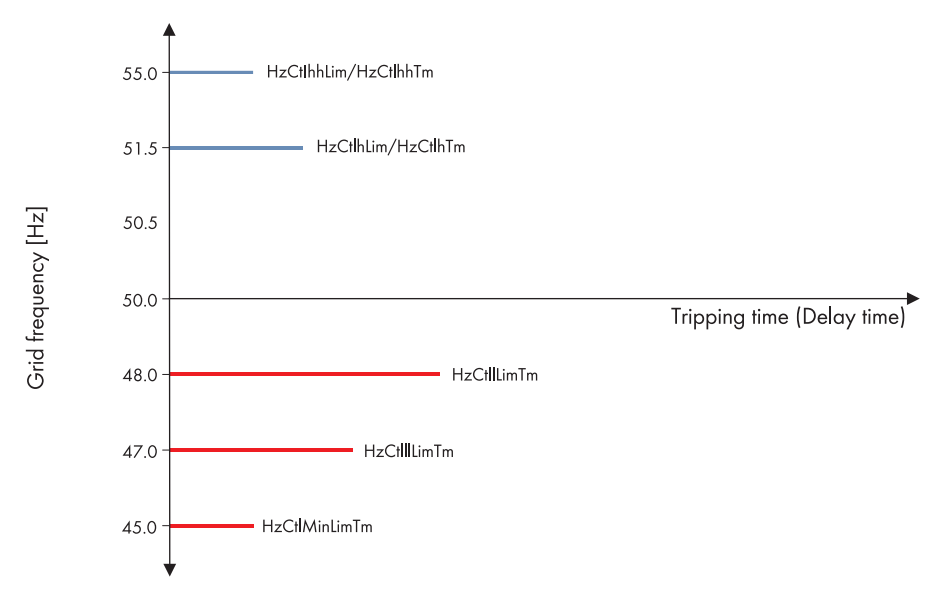

Figure 19: Tripping characteristics and time-dependant performance illustrated based on the frequency monitoring

- 1. Enter password (see section 4.2.2 "Entering the Password", page 32).
- 2. Select Device Set-up > Parameters > Grid decoupling > Grid frequency.
- 3. Using the [ $\downarrow$ ] button, select the parameter to be changed.
- 4. Enter the parameter and confirm with [ENTER] until the line stops flashing.
- 5. Enter the calculated value for offset and confirm with [ENTER] until the line stops flashing.
- After exiting the menu, confirm the security prompt twice with [ENTER].
   ☑ Grid monitoring is configured.

## 4.9.4 Grid Connection after Correction of Error

If a grid fault in the inverter has been corrected, the inverter will only switch on when the grid voltage meets a set of conditions.

For example, the grid voltage must stay within the set limiting values for grid connection (e.g., parameter "VCtlOpMinNom") for the duration of the grid monitoring time "GriGrdMonTm".

57

# 4.9.5 Setting the Medium Voltage

The medium voltage of the inverter must match with the medium voltage of the MV grid.

It is important that the transmission ratio of the external medium-voltage transformer is adjusted at the same time. The undervoltage side is already preset according to the specific device.

The default value of the parameter "VRtg" is specified in the parameter list (see section 9.4 "Grid Decoupling / Voltage", page 96).

- 1. Select Device Set-up > Parameters > Grid decoupling > Voltage > VRtg.
- 2. Select the parameter "VRtg" and confirm by pressing [ENTER].
- 3. Select Device Set-up > Parameters > Grid decoupling > Voltage > TrfVolExlHi.
- 4. Select the parameter "TrfVoIExIHi" and confirm by pressing [ENTER].

# 4.9.6 Configuring the Decoupling Protection Ramp

After a grid fault, the Sunny Central restarts at a maximum 10% of nominal power per minute using a decoupling protection ramp. You have the option of switching this decoupling protection ramp on or off.

If you switch the decoupling protection ramp off, the Sunny Central quickly returns to maximum power.

If you wish to deactivate the decoupling protection ramp, consult the SMA Serviceline.

# 5 Insulation Monitoring

## 5.1 Switching the Remote GFDI on

The remote GFDI can be switched back on using the Sunny WebBox, Sunny Data Control and by operating the Sunny Central Control. Up to 3 attempts to activate it can be made each day.

## Switching the Sunny Central Control back on

- 1. Enter password (see section 4.2.2 "Entering the Password", page 32).
- 2. Select Device Set-up > Parameters > Other > SC\_Remote GFDI.
- 3. Select "on" with the [ $\downarrow$ ] button and confirm twice by pressing [ENTER].

# 5.2 Insulation Monitoring Device

## 5.2.1 Overview of Display and Control Elements

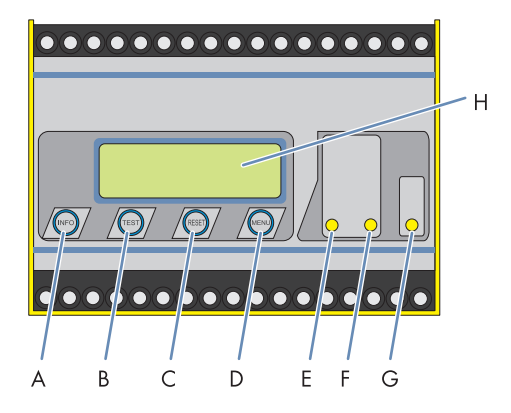

Figure 20: Insulation monitoring control panel

| Position | Description   | Function                                                            |
|----------|---------------|---------------------------------------------------------------------|
| А        | [INFO] button | Querying standard information                                       |
|          | [ESC] button  | Back (menu function), confirm<br>parameter change                   |
| В        | [TEST] button | Call up self-test                                                   |
|          | Up button     | Changes parameter, moves up in the<br>menu<br>Increases a parameter |

59

| Position | Description                                    | Function                                                 |
|----------|------------------------------------------------|----------------------------------------------------------|
| С        | [RESET] button                                 | Deletes saved insulation error alarms                    |
|          | Down button                                    | Changes parameter, moves down in the menu                |
|          |                                                | Lowers a parameter                                       |
| D        | [MENU] button                                  | Call up menu system                                      |
|          | [ENTER] button                                 | Confirms parameter change                                |
| E        | Alarm LED 1 turns on                           | Insulation error, first warning threshold is reached     |
| F        | Alarm LED 2 turns on                           | Insulation error, second warning<br>threshold is reached |
| G        | Device fault LED turns on                      | iso-PV is faulty                                         |
| Н        | 2-line display for standard and menu operation |                                                          |

# 5.2.2 Switching between the Main Menu and Standard Operation

- Press the [MENU] button to switch to the main menu from standard operation. You can enter various submenus from the main menu.
- To return to standard operation, press [RESET].

# 5.2.3 Selecting used PV Modules

There are various measurement profiles available for the insulation monitoring. Select the measurement profile that is suitable for your PV modules.

| Module types                      | Measurement profile |
|-----------------------------------|---------------------|
| PV modules with crystalline cells | AMP3                |
| PV modules with thin-film cells   | AMP4                |
| Other PV modules                  | AMP                 |

- 1. Access main menu.
- 2. Select the ISO ADVANCED menu and then select the Measure menu.
- 3. Select the measurement profile that matches the PV modules and confirm by pressing [ENTER].

# 5.3 Combining GFDI and Insulation Monitoring Device

The insulation monitoring device with GFDI does not provide protection from injury. By combining the GFDI and insulation monitoring device options, you can manually switch the PV array from grounded operation to insulated operation. To ensure that there is no insulation error on the grounded pole, an insulation measurement is carried out. After switching to insulated operation, the insulation monitoring device checks each pole of the PV array for potential insulation errors.

Switching to insulated operation, for example, is required for any maintenance or service work on or near the PV array such as cutting the grass.

## Switching from Grounded to Insulated Operation

- 1. Turn the key switch on the inverter to "Stop".
- 2. Wait 5 minutes.
- 3. Open the inverter.
- 4. Manually switch off the GFDI miniature circuit-breaker.
- 5. Close the inverter.
- 6. Turn the key switch on the inverter to "Start".
  - ☑ The insulation monitoring device starts collecting data. Normally a ground fault will be reported first. The error message disappears once the insulation monitoring device detects the correct insulation resistance after approx. 5 minutes.

## Switching from Insulated to Grounded Operation

- 1. Turn the key switch on the inverter to "Stop".
- 2. Wait 5 minutes.
- 3. Open the inverter.
- 4. Manually switch on the GFDI miniature circuit-breaker.
- 5. Close the inverter.
- 6. Turn the key switch on the inverter to "Start".

 $\blacksquare$  The inverter starts to work in grounded operation.

# 6 External Grid Monitoring Relay

# 6.1 Overview of Display and Control Elements

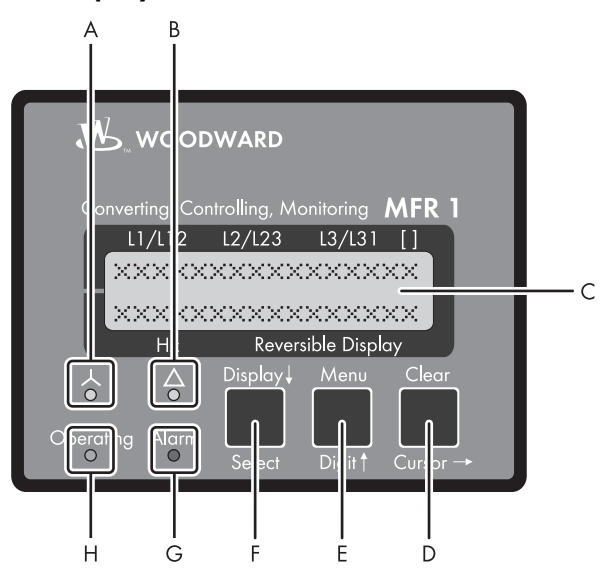

Figure 21: Grid monitoring relay control panel

| Object | Description | Function                                                  |  |  |
|--------|-------------|-----------------------------------------------------------|--|--|
| А      | Star        | Display of star voltages (line to line neutral conductor) |  |  |
| В      | Triangle    | Display of line-to-line voltages                          |  |  |
| С      | LCD         | 2-line LCD                                                |  |  |
| D      | Clear       | Confirms alarm message                                    |  |  |
|        | Cursor      | Moves one position to the right                           |  |  |
| E      | Menu        | Selects menu                                              |  |  |
|        | Digit       | Increases selected digit                                  |  |  |
| F      | Display     | Switches to next display                                  |  |  |
|        | Select      | Confirms change                                           |  |  |
| G      | Alarm       | An alarm has occurred                                     |  |  |
| Н      | Operating   | Automatic mode                                            |  |  |

# 6.2 Display Messages

The following information is displayed depending on the set mode:

| Automatic mode     | Operating parameter display  |
|--------------------|------------------------------|
| Configuration mode | Individual parameter display |

## Display in Automatic Mode, Upper Line: Measured Values

You can use the [Display  $\downarrow$  ] button to switch through the first line of the display.

| Display |        |               |    | Description                                                                                                    |
|---------|--------|---------------|----|----------------------------------------------------------------------------------------------------|
| L1/L12  | L2/L23 | L3/L31        | [] | The "Star" LED lights up and the "Triangle" LED is off.                                                                     |
| 230     | 230    | 230           | U  | The star voltages (V <sub>L1-N</sub> , V <sub>L2-N</sub> and V <sub>L3-N</sub> ) of the four-<br>wire system are displayed. |
| Hz      | Revei  | rsible Displc | ау |                                                                                                    |
| L1/L12  | L2/L23 | L3/L31        | [] | The "Star" LED is off and the "Triangle" LED lights up.                                                                     |
| 400     | 400    | 400           | U  | The line-to-line voltages ( $V_{L1-L2}$ , $V_{L2-L3}$ and $V_{L3-L1}$ ) of the                                              |
|         |        |               |    | 3-conductor grid are displayed.                                                                                             |
| Hz      | Reve   | rsible Displo | ау |                                                                                                    |

## Display in Automatic Mode, Lower Line: Measured Values

You can use the [Menu] button to switch through the messages displayed in the lower line.

| Display                                                                                                    | Description                                                    |
|----------------------------------------------------------------------------------------------------|----------------------------------------------------------------|
| L1/L12         L2/L23         L3/L31         []           00,00         XXXXXXXXXXXXXXXXXXXXXXXXXXXXXXXXXXXX | The frequency [Hz] is displayed on the left in the lower line. |

## Display in Automatic Mode, Lower Line: Alarm Display

You can use the [Menu] button to switch through the alarm messages which have occurred.

Alarm messages are depicted in the lower line of the display on the right.

| L1/L12 | L2/L23 | L3/L31 | [    | ]   |
|--------|--------|--------|------|-----|
| ·      |        |        |      | -   |
|        |        |        |      |     |
| 00,00  | 99999  |        | :/': | : _ |

| Alarm text     | Description                                                                               |
|----------------|-------------------------------------------------------------------------------------------|
| Overvoltage 1  | The limiting value for the 1st level of the overvoltage monitoring has been exceeded.     |
| Overvoltage 2  | The limiting value for the 2nd level of the overvoltage monitoring has been exceeded.     |
| Undervoltage 1 | The limiting value for the 1st level of the undervoltage monitoring has been deceeded.    |
| Undervoltage 2 | The limiting value for the 2nd level of the undervoltage monitoring has been deceeded.    |
| Overfreq. 1    | The limiting value for the 1 st level of the overfrequency monitoring has been exceeded.  |
| Overfreq. 2    | The limiting value for the 2nd level of the overfrequency monitoring has been exceeded.   |
| Underfreq. 1   | The value is below the limiting value for the 1st level of the underfrequency monitoring. |
| Underfreq. 2   | The value is below the limiting value for the 2nd level of the underfrequency monitoring. |

In the following table, you will find a list of all of the alarm messages that the device can display.

## **Confirming Alarm**

The grid monitoring relay signals an error/alarm by means of the "Alarm" LED.

You confirm an alarm by pressing the [Clear] button.

The error status is distinguished as follows:

### • The error is still present:

You will not be able to confirm the error for as long as it is still present. The flashing "Alarm" LED on the control panel indicates that the alarm is still present.

### • The error is no longer present:

If the present error has been rectified, then the flashing "Alarm" LED will switch to continuous illumination. The relay is configured in such a way that the error display is automatically reset after clearance of the error and expiration of a reset time.

# 6.3 Configuration

## 6.3.1 Switching into Configuration Mode

You may not perform any configurations unless the Sunny Central is not in operation!

| L1/L12 L2/L23 L3/L31 []                                      | "Select" input mode                                                                                                    |
|--------------------------------------------------------------|----------------------------------------------------------------------------------------------------|
| Adjust Settings:<br>SELECT (ANWAHL)<br>Hz Reversible Display | Pressing the [Select] button activates the input mode. It<br>allows you not only to view the following screens but<br>also to modify them within the specified limits. You can<br>move the following screens forward by one screen by<br>pressing the [Select] button. |
|                                                              | If you have configured a parameter to "OFF", then the<br>associated screens will not be displayed and you will<br>also not be able to edit them. You can move the display<br>forward to the next parameter by pressing the [Select]<br>button.                         |

# 6.3.2 Displaying the Basic Settings

Proceed as follows to display the basic settings of the monitoring relay:

- Press the [Menu] and [Clear] button at the same time.
   The grid monitoring relay menu is displayed.
- 2. Navigate to the "Software version" or "Language" menu with the [Display  $\downarrow$  ] button.

| $\checkmark$ | The following | displays | appear | depending | on the | menu | selected. |
|--------------|---------------|----------|--------|-----------|--------|------|-----------|
|--------------|---------------|----------|--------|-----------|--------|------|-----------|

| L1/L12 L2/L23 L3/L31 []<br>Softwareversion<br>X.XXX<br>Hz Reversible Display | Software version                  |
|------------------------------------------------------------------------------|-----------------------------------|
| L1/L12 L2/L23 L3/L31 []<br>SPRACHE/LANGUAGE<br>Hz Reversible Display         | Language selection German/English |

# 6.3.3 Access for Configuration

## **Password Protection**

Safety-relevant Sunny Central parameters can only be adjusted when a code number is entered. Our service team will provide you with the code number (see section 10 "Contact", page 102).

After this code number has been entered, you will be able to view and modify all parameters.

You can change the code number as you wish. Store the code number at a safe location so that no unauthorized persons can change the parameters.

## 

### Danger to life through changing the internal safety specifications of the Sunny Central.

- Only electrically skilled persons are permitted to make changes to parameters.
- The parameters may only be changed in consultation with the SMA Serviceline.

## Entering the code number

Proceed as follows to enter the password:

1. Press the [Menu] and [Clear] button at the same time.

☑ The grid monitoring relay menu is displayed.

2. Navigate to the "Enter code number" menu with the [Display ↓ ] button.

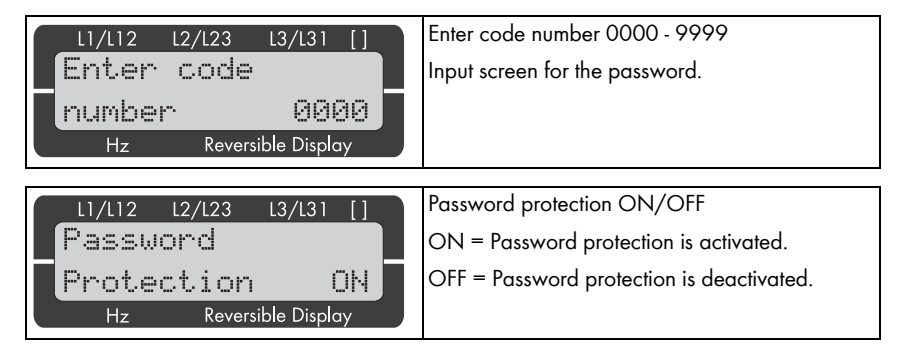

Once the code level has been set, it will not be changed, even after repeated entry into configuration mode. If an incorrect code number is entered, then the device is locked.

If the supply voltage is uninterruptedly present at the relay for 2 hours, the device locks automatically.

The configuration screen "Enter code number" appears only if the configuration screen "Password protection" is set to "ON".

## Changing the password

| L1/L12 L2/L23 L3/L31 []<br>Define level 1<br>code 0000<br>Hz Reversible Display | Establish password for code level 1<br>The code level 1 enables the parameter area for the<br>installer.         |
|---------------------------------------------------------------------------------|----------------------------------------------------------------------------------------------------|
| L1/L12 L2/L23 L3/L31 []<br>Define level 2<br>code 0000<br>Hz Reversible Display | Establish password for code level 2<br>The code level 2 enables the parameter area for the<br>service personnel. |

## 6.3.4 Entering Parameters

Section 4.9 "Grid Monitoring", page 55 contains information on how the grid is monitored according to frequency and voltage and which parameters must be set.

After the codeword has been entered successfully, the following menus can be displayed with the [  $\mathsf{Display} \downarrow$  ] button:

## **Voltage Measurement**

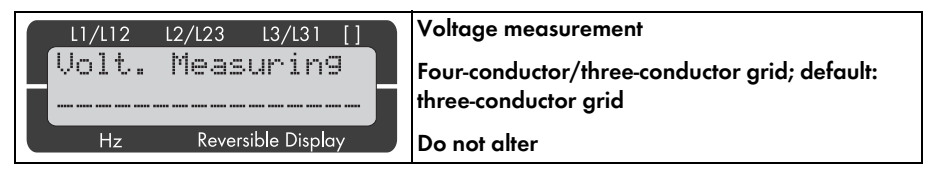

### Voltage converter configuration

| L1/L12 L2/L23 L3/L31 []                                       | Secondary voltage converter                                                                                                    |
|---------------------------------------------------------------|----------------------------------------------------------------------------------------------------|
| [Volt.transformer]                                            | 50 V to 125 V; default 100 V                                                                                                    |
| secondary 000V                                                | Preset, depending on the device, <b>do not alter.</b>                                                                                                    |
| Hz Reversible Display                                         |                                                                                                    |
|                                                               |                                                                                                    |
| L1/L12 L2/L23 L3/L31 []                                       | Primary voltage converter                                                                                                    |
|                                                               |                                                                                                    |
| Volt.transformer                                              | 0.1 kV to 65 kV; default: 20 kV                                                                                                    |
| Volt.transformer<br>primary 00.000kV                          | <b>0.1 kV to 65 kV; default: 20 kV</b><br>The primary voltage in kV is set here. This parameter is                                                             |
| Volt.transformer<br>Primary 00.000kV<br>Hz Reversible Display | <b>0.1 kV to 65 kV; default: 20 kV</b><br>The primary voltage in kV is set here. This parameter is<br>used for displaying the system voltage; <b>enter the</b> |

67

Adjust the setting for the "primary voltage converter" in accordance with the level of the medium voltage at your system. This setting has no effect on monitoring, but only on the display of voltage readings.

If you exit a menu in which a parameter was previously changed, the change is automatically saved.

# 6.3.5 Monitoring

The relay can monitor either the string voltages (four-conductor grid) or the line-to-line voltages (threeconductor grid). In the case of medium voltage systems, it is usually the line-to-line voltages which are monitored.

| 1 | L1/L12 | L2/L23 L3/L31 []   | Monitoring for                                    |
|---|--------|--------------------|---------------------------------------------------|
|   | Volt.  | Monitoring         | Four-conductor/three-conductor grid; do not alter |
|   |        |                    |                                                   |
|   | Hz     | Reversible Display |                                                   |

This parameter will no longer be displayed if you have set the parameter "Voltage measurement" to three-conductor grid.

# 6.3.6 Overvoltage Monitoring

| L1/L12 L2/L23 L3/L31 []                                                           | Overvoltage monitoring ON/OFF                                                                                 |
|-----------------------------------------------------------------------------------|----------------------------------------------------------------------------------------------------|
| Overvoltage<br>Monitoring ON                                                      | ON = overvoltage monitoring is activated. The<br>following parameters of this function are displayed.         |
| Hz Reversible Display                                                             | OFF = overvoltage monitoring is deactivated. The following parameters of this function will not be displayed. |
| Parameters for "Three conductor grid":                                            | Threshold value for tripping at overvoltage in level 1.                                                       |
| L1/L12 L2/L23 L3/L31 []<br>Overvoltage 1<br>Delay 00.00s<br>Hz Reversible Display |                                                                                                    |
|                                                                                   | Delay time for threshold value with overvoltage in                                                            |
| Overvoltage 1<br>Delay 00.00s<br>Hz Reversible Display                            | level 1                                                                                                    |

| Parameters for "Three conductor grid":                                            | Threshold value for tripping with overvoltage in level 2.                                             |
|-----------------------------------------------------------------------------------|----------------------------------------------------------------------------------------------------|
| L1/L12 L2/L23 L3/L31 []<br>Overvolta9e 2                                          |                                                                                                    |
| U(ph-ph) >000U<br>Hz Reversible Display                                           |                                                                                                    |
| L1/L12 L2/L23 L3/L31 []<br>Overvoltage 2<br>Delay 00.00s<br>Hz Reversible Display | Delay time for threshold value with overvoltage in<br>level 2                                         |
| L1/L12 L2/L23 L3/L31 []<br>Overvoltage<br>Hysteresis ØØV<br>Hz Reversible Display | Hysteresis for the overvoltage monitoring. This must be exceeded before any reconnection is possible. |

# 6.3.7 Undervoltage Monitoring

| L1/L12 L2/L23 L3/L31 []                                                              | Undervoltage monitoring ON/OFF                                                                                 |
|--------------------------------------------------------------------------------------|----------------------------------------------------------------------------------------------------|
| Undervoltage<br>Monitoring ON<br>Hz Reversible Display                               | ON = undervoltage monitoring is activated. The following parameters of this function are displayed.            |
|                                                                                      | OFF = Undervoltage monitoring is deactivated. The following parameters of this function will not be displayed. |
| Parameters for "Three conductor grid":                                               | Threshold value for tripping at undervoltage in level 1.                                                       |
| L1/L12 L2/L23 L3/L31 []<br>Undervolta9e 1<br>U(ph-ph) <000U<br>Hz Reversible Display |                                                                                                    |
| L1/L12 L2/L23 L3/L31 []<br>Undervoltage 1<br>Delay 00.00s<br>Hz Reversible Display   | Delay time for threshold value at undervoltage in level 1                                                      |
| Parameters for "Three conductor grid":                                               | Threshold value for tripping at undervoltage in level 2.                                                       |
| L1/L12 L2/L23 L3/L31 []<br>Undervolta9e 2<br>U(ph-ph) <000U<br>Hz Reversible Display |                                                                                                    |

69

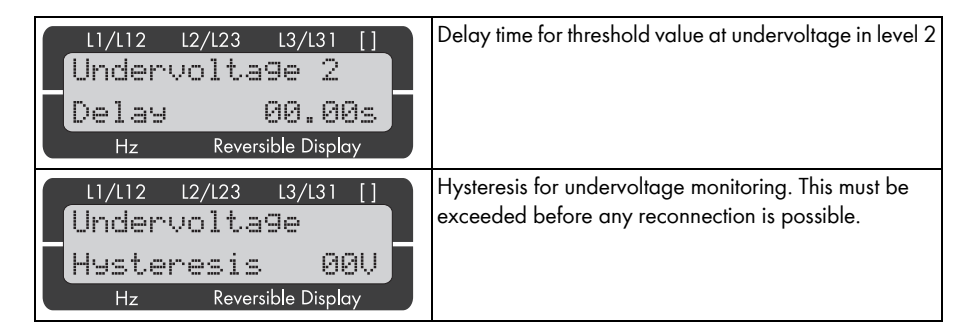

# 6.3.8 Overfrequency Monitoring

| L1/L12 L2/L23 L3/L31 []                                                                                                    | Overfrequency monitoring ON/OFF                                                                                 |
|----------------------------------------------------------------------------------------------------|----------------------------------------------------------------------------------------------------|
| Overfrequency-<br>Monitoring ON                                                                                                    | ON = overfrequency monitoring is activated. The following parameters of this function are displayed.            |
| Hz Reversible Display                                                                                                    | OFF = overfrequency monitoring is deactivated. The following parameters of this function will not be displayed. |
| L1/L12 L2/L23 L3/L31 []<br>Overfrequency 1<br>f > 00.00Hz<br>Hz Reversible Display                                                                       | Threshold value for tripping at overfrequency level 1                                                           |
| L1/L12         L2/L23         L3/L31         []           Overfrequency         1           Delay         00.00s           Hz         Reversible Display | Delay time for threshold value at overfrequency in<br>level 1                                                   |
| L1/L12 L2/L23 L3/L31 []<br>Overfrequency 2<br>f > 00.00Hz<br>Hz Reversible Display                                                                       | Threshold value for tripping at overfrequency level 2                                                           |
| L1/L12 L2/L23 L3/L31 []<br>Overfrequency 2<br>Delay 00.00s<br>Hz Reversible Display                                                                      | Delay time for threshold value at overfrequency in<br>level 2                                                   |

| L1/L12 L2/L23 L3/L31 []<br>Overfrequency  | Hysteresis for the overfrequency monitoring; this must be exceeded before any reconnection is possible. |
|-------------------------------------------|----------------------------------------------------------------------------------------------------|
| Hysteres. 0.00Hz<br>Hz Reversible Display |                                                                                                    |

# 6.3.9 Underfrequency Monitoring

| L1/L12 L2/L23 L3/L31 []                                    | Underfrequency monitoring ON / OFF                                                                    |
|------------------------------------------------------------|----------------------------------------------------------------------------------------------------|
| Underfrequency-                                            | ON = underfrequency monitoring is activated. The                                                      |
| Monitoring ON                                              | following parameters of this function are displayed.                                                  |
| Hz Reversible Display                                      | OFF = underfrequency monitoring is deactivated. The following parameters of this function will not be |
|                                                            | displayed                                                                                             |
|                                                            | Threshold value for tripping at underfrequency level 1                                                |
| Underfrequency 1                                           |                                                                                                    |
| f < 00.00Hz                                                |                                                                                                    |
| Hz Reversible Display                                      |                                                                                                    |
| L1/L12 L2/L23 L3/L31 []                                    | Delay time for threshold value with underfrequency<br>level 1                                         |
| Dalay 00 00c                                               |                                                                                                    |
| Hz Reversible Display                                      |                                                                                                    |
|                                                            |                                                                                                    |
| $\begin{bmatrix} 1/L12 & L2/L23 & L3/L31 \\ \end{bmatrix}$ | Inresnoia value for fripping af underfrequency level 2.                                               |
|                                                            |                                                                                                    |
|                                                            |                                                                                                    |
| Hz Reversible Display                                      |                                                                                                    |
| L1/L12 L2/L23 L3/L31 []<br>Underfrequency 2                | Delay time for threshold value with underfrequency<br>level 2                                         |
| Delaч 00.00s                                               |                                                                                                    |
| Hz Reversible Display                                      |                                                                                                    |
| L1/L12 L2/L23 L3/L31 []                                    | Hysteresis for the underfrequency; this must be                                                       |
| Underfrequency                                             | exceeded before any reconnection is possible.                                                         |
| Hysteres. 0.00Hz                                           |                                                                                                    |
| Hz Reversible Display                                      |                                                                                                    |

# 6.4 Relay Configuration

## Relay is Self-confirming

| L1/L12 L2/L23 L3/L31 []                                  | Relay self-confirming ON/OFF                                                                                                    |
|----------------------------------------------------------|----------------------------------------------------------------------------------------------------|
| Auto-clearing<br>Display ON<br>Hz Reversible Display     | ON = relay self-confirming is activated. The relays will<br>be reset automatically if the error condition is no longer<br>detected. How the display of the alarm messages is<br>handled depends on the setting in the<br>" <b>Self-confirming messages</b> " screen.                                                                                                    |
|                                                          | OFF = relay self-confirming is deactivated. The relays<br>are reset by pressing the button.                                                                                                    |
|                                                          | How the display of the alarm messages is handled<br>depends on the setting in the<br>" <b>Self-confirming messages</b> " screen. The following<br>screens of this function will not be displayed.                                                                                                    |
| L1/L12 L2/L23 L3/L31 []                                  | Fall-back delay of the relays 0.02 to 99.98                                                                                                    |
| Release delay<br>XXXXXXX 00.00s<br>Hz Reversible Display | The individual relays are resent when "Self-confirming<br>relays" is activated and the monitored values have<br>returned to within the permissible limits plus/minus<br>hysteresis (in accordance with the monitoring) without<br>interruption for at least the amount of time configured in<br>this parameter. If the measured value exceeds/falls<br>below the tripping value within this time frame, then the<br>time measurement will be restarted. A fall-back delay<br>can be configured for the following protective functions. |

## **External Confirmation**

| [] [] [] [] [] [] [] [] [] [] [] [] [] [ | External confirmation of the relay via the digital input "Monitor/Remote Confirmation Blocking". |
|------------------------------------------|--------------------------------------------------------------------------------------------------|
| Clearing ON                              | Default: Off                                                                                     |
| Hz Reversible Display                    | This function is not supported.                                                                  |
## Self-confirming Messages

| L1/L12 L2/L23 L3/L31 []                                | Self-confirming messages ON/OFF                                                                                                    |
|--------------------------------------------------------|----------------------------------------------------------------------------------------------------|
| Auto-clearin9<br>Display ON                            | ON = once the alarm status is not longer detected, the message in the display will be deleted.                                                                                                    |
| Hz Reversible Display                                  | OFF = once the alarm status is not longer detected, the<br>alarm message on the display will remain in effect until<br>it is confirmed manually. The following parameter of this<br>function will not be displayed.                                                                                                    |
| L1/L12 L2/L23 L3/L31 []                                | Fall-back delay messages 1 - 99 s/OFF                                                                                                    |
| Clearing display<br>after 00s<br>Hz Reversible Display | Active alarm messages will be confirmed once the<br>delay time configured here has expired. This delay time<br>begins as soon as the measured value exceeds/falls<br>below the limit value plus/minus the hysteresis.                                                                                                    |
| L1/L12 L2/L23 L3/L31 []                                | Alter relay allocation YES/NO                                                                                                    |
| Chan9e relay-                                          | This parameter enables one to select whether the relay outputs can be configured or not.                                                                                                    |
| Hz Reversible Display                                  | YES = this relay can be configured with respect to<br>function and allocation. The following parameters are<br>displayed:                                                                                                    |
|                                                        | NO = the relays are configured with the presettings.<br>The following parameters are not displayed:                                                                                                    |
| L1/L12 L2/L23 L3/L31 []                                | Allocate the protective functions to the Relays<br>0 to 3                                                                                                    |
| to relay 0000<br>Hz Reversible Display                 | Each digit in this parameter is used for the allocation of<br>a relay to a protective function. Up to 4 relay outputs<br>can be allocated a protective function. The relay can be<br>configured as follows:                                                                                                    |
|                                                        | O = if no relay is to be allocated to the protective<br>function, then a "O" must be configured. None of the<br>relay outputs energizes or drops out when the<br>corresponding protective function trips. If all 4 relay<br>allocations are configured with a "O". A corresponding<br>message will nevertheless be visible on the display. |
|                                                        | 1/2/3 = Relay 1 (terminals 9/10), relay 2 (terminals $11/12/13$ ) and/or relay 3 (terminals $14/15/16$ ) can be allocated the protective function with all of the devices.                                                                                                    |

#### **Relay Function**

| L1/L12 L2/L23 L3/L31 []                                       | Function of relays 1, 2 and 3 A/R                                                                                                    |
|---------------------------------------------------------------|----------------------------------------------------------------------------------------------------|
| Funct. relay 123<br>(R=releases) RRR<br>Hz Reversible Display | The individual relays can be configured either as<br>A = open-circuit current (normally open) or R = standby<br>current (normally closed).                               |
|                                                               | A = the relay is configured as open-circuit current<br>contact (normally open). The relay energizes only if the<br>allocated protective function trips.                  |
|                                                               | R = the relay is configured as standby current contact<br>(normally closed). The relay is always energized and<br>opens only if the allocated protective function trips. |
|                                                               | <b>INFORMATION:</b> Relay 1 is configured to R (normally closed) and cannot be altered.                                                                                  |

## Interface

A configuration interface is available for configuring the relay using a PC. A special interface cable (DPC) and software are required for this purpose. For more detailed information, read the relay manual. It accompanies the Sunny Central on CD or you can find it on the Internet at www.woodward.com.

# 7 Troubleshooting

## 7.1 Identifying Errors

## 

#### Danger to life due to high voltages in the Sunny Central. Death or serious burns.

Even in the case of an error, the Sunny Central can still carry high voltages.

- Only qualified technical personnel should perform any and all work described in this section. "Qualified" means that the personnel must possess training relevant to the activity performed.
- Work on the Sunny Central must only be carried out as described in this manual.
- All listed safety instructions must be observed.
- All the safety instructions in the Sunny Central installation manual must be observed!
- If the error cannot be rectified with the help of this manual, contact SMA Solar Technology AG as soon a possible.

If a failure occurs during operation, the Sunny Central will shut down and the failure will be displayed by the Sunny Central Control.

If several failures or warnings are present, the Sunny Central Control shows the failure which has the highest priority. It switches between the standard view and the error message.

A failure appears in the display as shown below:

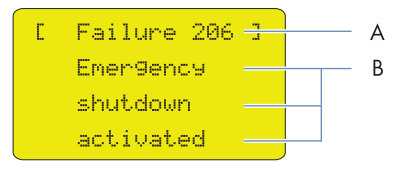

| Position | Description                       |
|----------|-----------------------------------|
| А        | Number of the failure or warning  |
| В        | Reason for the failure or warning |

# 7.2 Types of Failures and Warnings

| Туре                   | Description                                                            |
|------------------------|------------------------------------------------------------------------|
| Error type 1 (warning) | The Sunny Central does not switch itself off. Once the error is no     |
|                        | longer present, the error message is reset automatically.              |
| Error type 2 (failure) | The Sunny Central switches itself off. Once the error is no longer     |
|                        | present, the error message is reset automatically, and the             |
|                        | Sunny Central starts up again.                                         |
| Error type 3 (failure) | The Sunny Central switches itself off. Error type 3 only arises if the |
|                        | Sunny Central is in feed-in operation when an error occurs. Once       |
|                        | the error is no longer present, the error message is reset             |
|                        | automatically, and the Sunny Central starts up again.                  |
| Error type 4 (failure) | The Sunny Central switches itself off. Rectify the cause of the error, |
|                        | and confirm the error at the Sunny Central Control, or with            |
|                        | Sunny Data Control. Once you have confirmed the error, the             |
|                        | Sunny Central starts up again.                                         |

The Sunny Central failures and warnings are subdivided into 4 types:

## 7.3 Warnings

| No.                                                                                                    | Description                                                                                                    |               |  |
|----------------------------------------------------------------------------------------------------|----------------------------------------------------------------------------------------------------|---------------|--|
| 281                                                                                                    | Error text:                                                                                                    |               |  |
|                                                                                                    | Ground fault or SPD defect                                                                                      |               |  |
|                                                                                                    | Failure cause:                                                                                                  |               |  |
|                                                                                                    | The warning alarm chain is interrupted (see circuit diagram).                                                   |               |  |
|                                                                                                    |                                                                                                    |               |  |
|                                                                                                    | • Back-up fuse(s) damaged on the grid side or array side (if present).                                          |               |  |
|                                                                                                    | • The insulation resistance of the PV plant is lower than the set limiting                                      | value.        |  |
|                                                                                                    | <ul> <li>The transformer's biasing circuit breaker has tripped.</li> </ul>                                      |               |  |
|                                                                                                    | • One of the redundant power supply units is defective.                                                         |               |  |
|                                                                                                    | Corrective measures:                                                                                            |               |  |
|                                                                                                    | Check fault signaling of the surge arresters and replace them if neces                                          | ssary.        |  |
| Check the protectors' back-up fuse(s), and replace if necessary                                                                                              |                                                                                                    |               |  |
|                                                                                                    | <ul> <li>Check the insulation resistance of the PV plant.</li> </ul>                                            |               |  |
|                                                                                                    | • In the event of an insulation fault, check strings under load-free conditions.                                |               |  |
| <ul><li>Separate and connect individual strings to determine which string is for</li><li>Check the function of the ground fault monitoring system.</li></ul> |                                                                                                    | ı is faulty.  |  |
|                                                                                                    |                                                                                                    |               |  |
|                                                                                                    | <ul> <li>Switch the biasing circuit breaker of the transformer back on.</li> </ul>                              |               |  |
| <ul><li>Check the LEDs on the power supply unit and the monitoring module.</li><li>Contact the SMA Serviceline.</li></ul>                                    |                                                                                                    |               |  |
|                                                                                                    |                                                                                                    |               |  |
| 283                                                                                                    | Error text:                                                                                                    | Error type 1  |  |
|                                                                                                    | Temperature switch cabinet                                                                                      |               |  |
|                                                                                                    | Failure cause:                                                                                                  |               |  |
|                                                                                                    | The limiting value (parameter TMin or TMax) for the permissible cabinet te been breached (too high or too low). | mperature has |  |
|                                                                                                    | Corrective measures:                                                                                            |               |  |
|                                                                                                    | Check function of cabinet cooling fans.                                                                         |               |  |
| Clean or replace dirty air filters.                                                                                                    |                                                                                                    |               |  |
|                                                                                                    | Check ambient temperature, and adjust it if necessary.                                                          |               |  |

| No. | Description                                                                                                    |                |
|-----|----------------------------------------------------------------------------------------------------|----------------|
| 284 | Error text:                                                                                                    | Error type 1   |
|     | Temperature sensor                                                                                                    |                |
|     | Failure cause:                                                                                                    |                |
|     | External or internal or temperature sensor is defective.                                                                          |                |
|     | Corrective measure:                                                                                                    |                |
|     | Check sensors.                                                                                                    | _              |
| 380 | Error text:                                                                                                    | Error type 1   |
|     | SMU                                                                                                    |                |
|     | Failure cause:                                                                                                    |                |
|     | The string monitoring system has detected one or more faulty strings or sur                                                       | ge arresters.  |
|     | Corrective measures:                                                                                                    |                |
|     | • In the menu "Device Set-up > SMUs > Devices > Measured Values",<br>string currents can be read out to detect the faulty string. | the individual |
|     | • More detailed information can be found in the Sunny String-Monitor                                                              | manual.        |
| 381 | Error text:                                                                                                    | Error type 1   |
|     | Ser. com. with SMU disturbed                                                                                                    |                |
|     | Failure cause:                                                                                                    |                |
|     | Communication disturbed between Sunny Central and the Sunny String-Monitors.                                                      |                |
|     | Corrective measures:                                                                                                    |                |
|     | Check communication lines and terminals.                                                                                          |                |
|     | • More detailed information can be found in the Sunny String-Monitor                                                              | manual.        |
| 382 | Error text:                                                                                                    | Error type 1   |
|     | Thievery solar panel                                                                                                    |                |
|     | Failure cause:                                                                                                    |                |
|     | Signal loop for theft detection at the Sunny String-Monitor has been interrupted.                                                 |                |
|     | Corrective measures:                                                                                                    |                |
|     | Check string currents.                                                                                                    |                |
|     | Check signal loop.                                                                                                    |                |
|     | • For further details, refer to the installation guide and user manual of Sunny String-Monitor or Sunny String-Monitor Cabinet.   | the            |

| No. | Description                                                                  |              |
|-----|------------------------------------------------------------------------------|--------------|
| 601 | Error text:                                                                  | Error type 1 |
|     | Defective default Effective power                                            |              |
|     | Failure cause:                                                               |              |
|     | The current value present at the analog input is not within the permitted ra | nge.         |
|     | Corrective measures:                                                         |              |
|     | Check the analog input.                                                      |              |
| 602 | Error text:                                                                  | Error type 1 |
|     | Defective default Reactive power.                                            |              |
|     | Failure cause:                                                               |              |
|     | The current value present at the analog input is not within the permitted ra | nge.         |
|     | Corrective measures:                                                         |              |
|     | Check the analog input.                                                      |              |
| 603 | Error text:                                                                  | Error type 1 |
|     | Disturbed communication Effective power                                      |              |
|     | Failure cause:                                                               |              |
|     | Preset signal at the communication level is faulty.                          |              |
|     | Corrective measures:                                                         |              |
|     | Check the communication route.                                               |              |
| 604 | Error text:                                                                  | Error type 1 |
|     | Disturbed communication Reactive power.                                      |              |
|     | Failure cause:                                                               |              |
|     | Preset signal at the communication level is faulty.                          |              |
|     | Corrective measures:                                                         |              |
|     | Check the communication route.                                               |              |
| 680 | Error text:                                                                  | Error type 1 |
|     | External Alarm was initiated                                                 |              |
|     | Failure cause:                                                               |              |
|     | Depending on the unit being monitored.                                       |              |
|     | Corrective measures:                                                         |              |
|     | Check the unit connected on at external alarm input.                         |              |

| No. | Description                                                                                   |              |
|-----|-----------------------------------------------------------------------------------------------|--------------|
| 681 | Text:                                                                                         | Error type 1 |
|     | Reduction of effective power activated                                                        |              |
|     | Description:                                                                                  |              |
|     | The Sunny Central momentarily reduces the active power by means of an external tar-<br>value. |              |

# 7.4 Interferences

| No. | Description                                          |              |
|-----|------------------------------------------------------|--------------|
| 104 | Error text:                                          | Error type 3 |
|     | No Grid Synchronization                              |              |
|     | Failure cause:                                       |              |
|     | Left-hand rotating field or internal device fault.   |              |
|     | Corrective measures:                                 |              |
|     | Check (right-hand) rotating field.                   |              |
|     | • Check whether all internal fuses are switched on.  |              |
|     | Contact the SMA Serviceline.                         |              |
| 105 | Error text:                                          | Error type 2 |
|     | Grid voltage too low                                 |              |
|     | Failure cause:                                       |              |
|     | Voltage on the AC side is below the permitted range. |              |
|     | Corrective measures:                                 |              |
|     | Check grid connections.                              |              |
|     | Check grid stability.                                |              |
| 106 | Error text:                                          | Error type 2 |
|     | Grid voltage too high                                |              |
|     | Failure cause:                                       |              |
|     | Voltage on the AC side is above the permitted range. |              |
|     | Corrective measures:                                 |              |
|     | Check grid connections.                              |              |
|     | Check grid stability.                                |              |

| No. | Description                                                         |              |
|-----|---------------------------------------------------------------------|--------------|
| 110 | Error text:                                                         | Error type 2 |
|     | UVW-Range                                                           |              |
|     | Failure cause:                                                      |              |
|     | Voltage on phase L1, L2, or L3 outside the permitted range.         |              |
|     | Corrective measures:                                                |              |
|     | Check grid connections.                                             |              |
|     | Check grid stability.                                               |              |
| 111 | Error text:                                                         | Error type 2 |
|     | Grid frequency too high or too low                                  |              |
|     | Failure cause:                                                      |              |
|     | Grid limits were breached.                                          |              |
|     | Corrective measures:                                                |              |
|     | • Check the display of the grid monitoring relay.                   |              |
|     | Check the fuses in the load circuit.                                |              |
| 112 | Error text:                                                         | Error type 2 |
|     | External Grid Monitoring tripped                                    |              |
|     | Failure cause:                                                      |              |
|     | Voltage or frequency on the AC side is outside the permitted range. |              |
|     | Corrective measures:                                                |              |
|     | Check the grid connections.                                         |              |
|     | Check grid stability.                                               |              |
|     | Check right-hand rotary field.                                      |              |

| No. | Description                                                                                                    |                   |
|-----|----------------------------------------------------------------------------------------------------|-------------------|
| 201 | Error text:                                                                                                    | Error type 2      |
|     | Ground fault or Overtemperature                                                                                                    |                   |
|     | Failure cause:                                                                                                    |                   |
|     | • The overtemperature failure chain is interrupted (refer to the circuit d                                                                                                  | iagram).          |
|     | Switch cabinet overtemperature                                                                                                    |                   |
|     | Transformer overtemperature                                                                                                    |                   |
|     | Diode overtemperature                                                                                                    |                   |
|     | • The insulation resistance of the PV plant is lower than the set limiting value.                                                                                           |                   |
|     | GFDI tripped                                                                                                    |                   |
|     | Corrective measures:                                                                                                    |                   |
|     | Check the cooling fans for proper function.                                                                                                    |                   |
|     | Clean or replace dirty air filters.                                                                                                    |                   |
|     | Ambient or cooling air temperature too high.                                                                                                    |                   |
|     | • Check the insulation resistance of the PV array.                                                                                                    |                   |
|     | <ul> <li>In the event of an insulation fault, separate and connect individual strin<br/>faulty one.</li> </ul>                                                              | ngs to detect the |
|     | Check the function of the ground fault monitoring system.                                                                                                    |                   |
|     | <ul> <li>Check GFDI (see section 7 "Troubleshooting", page 75 and addition<br/>documentation in the download area of SMA Solar Technology AG<br/>www.SMA.de/en).</li> </ul> | nal<br>at         |
| 206 | Error text:                                                                                                    | Error type 4      |
|     | Emergency shutdown activated                                                                                                    |                   |
|     | Failure cause:                                                                                                    |                   |
|     | The device's own emergency shut-off was activated.                                                                                                    |                   |
|     | Corrective measures:                                                                                                    |                   |
|     | Unlock emergency and confirm failure (see section 7.6 "Confirming Errors"                                                                                                   | ', page 88).      |
| 209 | Error text:                                                                                                    | Error type 4      |
|     | DC Short circuit                                                                                                    |                   |
|     | Failure cause:                                                                                                    |                   |
|     | An internal short circuit was detected on the DC side within the inverter. The was switched off.                                                                            | DC main switch    |
|     | Corrective measures:                                                                                                    |                   |
|     | Check the Sunny Central from the outside.                                                                                                    |                   |
|     | • If possible, the Sunny Central should be externally disconnected.                                                                                                    |                   |
|     | Contact the SMA Serviceline.                                                                                                    |                   |

| No. | Description                                                                       |              |  |
|-----|-----------------------------------------------------------------------------------|--------------|--|
| 210 | Error text:                                                                       | Error type 4 |  |
|     | DC rev. current monitoring tripped                                                |              |  |
|     | Failure cause:                                                                    |              |  |
|     | Reverse currents detected in the PV array or DC connection polarity i             | is reversed. |  |
|     | Corrective measures:                                                              |              |  |
|     | Check PV modules for short circuit.                                               |              |  |
|     | <ul> <li>Check module wiring and plant design.</li> </ul>                         |              |  |
|     | <ul> <li>Make sure the DC terminals have the correct polarity.</li> </ul>         |              |  |
|     | Contact the SMA Serviceline if the error occurs frequently.                       |              |  |
| 215 | Error text:                                                                       | Error type 2 |  |
|     | Heat sink fan fault                                                               |              |  |
|     | Failure cause:                                                                    |              |  |
|     | • Motor overload switch for the fan(s) cooling the power module has tripped.      |              |  |
|     | • Overtemperature protection for the fan(s) cooling the power module has tripped. |              |  |
|     | <ul> <li>Ambient or cooling air temperatures too high.</li> </ul>                 |              |  |
|     | Corrective measures:                                                              |              |  |
|     | <ul> <li>Switch the motor overload switch back on.</li> </ul>                     |              |  |
|     | Check the cooling fans for proper function.                                       |              |  |
|     | Clean soiled air inlet or heat sink.                                              |              |  |
|     | Contact the SMA Serviceline if the error occurs frequently.                       |              |  |
| 217 | Error text:                                                                       | Error type 2 |  |
|     | DC CB tripped or door switch open                                                 |              |  |
|     | Failure cause:                                                                    |              |  |
|     | <ul> <li>The cabinet door was opened during operation.</li> </ul>                 |              |  |
|     | • The DC disconnector was tripped due to an internal fault.                       |              |  |
|     | • The reverse current monitoring system on the DC side has tripped.               |              |  |
|     | Corrective measures:                                                              |              |  |
|     | Close the switch cabinet doors.                                                   |              |  |
|     | Check the function of the door switches.                                          |              |  |
|     | • Check the function and activation of the emergency shut-off relay.              |              |  |
|     | Check reverse current monitoring system.                                          |              |  |
|     | Contact the SMA Serviceline.                                                      |              |  |

| No. | Description                                                                 |              |
|-----|-----------------------------------------------------------------------------|--------------|
| 220 | Error text:                                                                 | Error type 2 |
|     | Release- or Reset-Signal faulty                                             |              |
|     | Failure cause:                                                              |              |
|     | The release signal or confirmation signal of the inverter bridge is faulty. |              |
|     | Corrective measures:                                                        |              |
|     | Contact the SMA Serviceline if the error persists.                          |              |
| 222 | Error text:                                                                 | Error type 2 |
|     | Ambient temperature                                                         |              |
|     | Failure cause:                                                              |              |
|     | The ambient temperature is higher than 51°C.                                |              |
|     | Corrective measure:                                                         |              |
|     | Check the cooling concept.                                                  |              |
|     | Check the fans.                                                             |              |
|     | Check the ambient conditions.                                               |              |
|     | Check the sensor.                                                           |              |
| 281 | Error text:                                                                 | Error type 2 |
|     | Ground fault or SPD defect                                                  |              |
|     | Failure cause:                                                              |              |
|     | GFDI has tripped. There is a ground fault.                                  |              |
|     | Corrective measure:                                                         |              |
|     | Check the PV plant for a ground fault.                                      |              |
| 400 | Error text:                                                                 | Error type   |
|     | Internal failure of inverter bridge                                         | 2/3          |
|     | Failure cause:                                                              |              |
|     | emperature,                                                                 |              |
|     | Corrective measures:                                                        |              |
|     | Contact the SMA Serviceline if the error occurs frequently.                 |              |

| No. | Description                                                                                                    |                              |  |  |  |
|-----|----------------------------------------------------------------------------------------------------|------------------------------|--|--|--|
| 402 | Error text:                                                                                                    | Error type 2                 |  |  |  |
|     | Ser. com. with inverter bridge disturbed                                                                                                    |                              |  |  |  |
|     | Failure cause:                                                                                                    | •                            |  |  |  |
|     | • The RS485 communication between the inverter bridge and the Sunny is interrupted.                                                                                       | <sup>,</sup> Central Control |  |  |  |
|     | • The inverter bridge or the Sunny Central Control may be faulty.                                                                                                    |                              |  |  |  |
|     | Corrective measures:                                                                                                    |                              |  |  |  |
|     | Check the RS485 wiring.                                                                                                    |                              |  |  |  |
|     | Contact the SMA Serviceline if the error persists.                                                                                                    |                              |  |  |  |
| 408 | Error text:                                                                                                    | Error type 3                 |  |  |  |
|     | PV Overvoltage                                                                                                    |                              |  |  |  |
|     | Failure cause:                                                                                                    |                              |  |  |  |
|     | DC voltage is too high on the generator side.                                                                                                    |                              |  |  |  |
|     | Corrective measures:                                                                                                    |                              |  |  |  |
|     | Immediately disconnect the PV array from the Sunny Central! Dange<br>the Sunny Central!                                                                                   | r of damage to               |  |  |  |
|     | Check the DC voltage.                                                                                                    |                              |  |  |  |
|     | Check module wiring and plant design.                                                                                                    |                              |  |  |  |
|     | Information:                                                                                                    |                              |  |  |  |
|     | <ul> <li>If the failure poses a danger to the PV plant or the Sunny Central, the Sunny Central<br/>switches into the "Waiting" operating state for 30 minutes.</li> </ul> |                              |  |  |  |
| 409 | Error text:                                                                                                    | Error type 3                 |  |  |  |
|     | IGBT Stack Temperature                                                                                                    |                              |  |  |  |
|     | Failure cause:                                                                                                    |                              |  |  |  |
|     | Heat sink temperature is too high (software).                                                                                                    |                              |  |  |  |
|     | Corrective measures:                                                                                                    |                              |  |  |  |
|     | • Check the function of the inverter bridge cooling fans.                                                                                                    |                              |  |  |  |
|     | • Clean soiled air inlet or heat sink.                                                                                                    |                              |  |  |  |
|     | Ambient or cooling air temperature too high.                                                                                                    |                              |  |  |  |
|     | Contact the SMA Serviceline if the error occurs frequently.                                                                                                    |                              |  |  |  |

| No. | Description                                                                                                    |                                                 |  |  |  |
|-----|----------------------------------------------------------------------------------------------------|-------------------------------------------------|--|--|--|
| 410 | Error text:                                                                                                    | Error type 3                                    |  |  |  |
|     | IGBT Stack Error Sum                                                                                                    |                                                 |  |  |  |
|     | Failure cause:                                                                                                    |                                                 |  |  |  |
|     | Internal inverter bridge fault (e.g., DC overvoltage, overtemperature, defect overcurrent).                                                                 | tive driver,                                    |  |  |  |
|     | Corrective measures:                                                                                                    |                                                 |  |  |  |
|     | Contact the SMA Serviceline if the error occurs frequently.                                                                                                 |                                                 |  |  |  |
|     | • The unit can be switched back on in 30 minutes.                                                                                                    | The unit can be switched back on in 30 minutes. |  |  |  |
|     | Information:                                                                                                    |                                                 |  |  |  |
|     | <ul> <li>If the failure poses a danger to the PV plant or the Sunny Central, the<br/>switches into the "Waiting" operating state for 30 minutes.</li> </ul> | e Sunny Central                                 |  |  |  |
| 411 | Error text:                                                                                                    | Error type 3                                    |  |  |  |
|     | IGBT-Overcurrent or UVW-Phase Error ADAPSCP                                                                                                    |                                                 |  |  |  |
|     | Failure cause:                                                                                                    |                                                 |  |  |  |
|     | Internal failure of the inverter bridge.                                                                                                    |                                                 |  |  |  |
|     | Corrective measures:                                                                                                    |                                                 |  |  |  |
|     | Contact the SMA Serviceline if the error occurs frequently.                                                                                                 |                                                 |  |  |  |
| 412 | Error text:                                                                                                    | Error type 3                                    |  |  |  |
|     | Overcurrent                                                                                                    |                                                 |  |  |  |
|     | Failure cause:                                                                                                    |                                                 |  |  |  |
|     | Internal failure of the inverter bridge.                                                                                                    |                                                 |  |  |  |
|     | Corrective measures:                                                                                                    |                                                 |  |  |  |
|     | Contact the SMA Serviceline if the error occurs frequently.                                                                                                 |                                                 |  |  |  |
| 413 | Error text:                                                                                                    | Error type 4                                    |  |  |  |
|     | Internal stack monitoring tripped                                                                                                    |                                                 |  |  |  |
|     | Failure cause:                                                                                                    |                                                 |  |  |  |
|     | Internal failure of the inverter bridge.                                                                                                    |                                                 |  |  |  |
|     | Corrective measures:                                                                                                    |                                                 |  |  |  |
|     | Contact the SMA Serviceline if the error occurs frequently.                                                                                                 |                                                 |  |  |  |
|     |                                                                                                    |                                                 |  |  |  |
|     | <ul> <li>Up to three confirmations are possible, afterwards the unit must be reset via the key<br/>switch.</li> </ul>                                       |                                                 |  |  |  |

| No. | Description                                                                                                    |                 |  |  |
|-----|----------------------------------------------------------------------------------------------------|-----------------|--|--|
| 420 | Error text:                                                                                                    | Error type 3    |  |  |
|     | ADAPSCP Overtemperature                                                                                                    |                 |  |  |
|     | Failure cause:                                                                                                    |                 |  |  |
|     | Heat sink temperature is too high (hardware threshold)                                                                                |                 |  |  |
|     | Corrective measures:                                                                                                    |                 |  |  |
|     | Check the function of the inverter bridge cooling fans.                                                                               |                 |  |  |
|     | Clean soiled air inlet or heat sink.                                                                                                  |                 |  |  |
|     | Ambient or cooling air temperature too high.                                                                                          |                 |  |  |
|     | Contact the SMA Serviceline if the error occurs frequently.                                                                           |                 |  |  |
| 421 | Error text:                                                                                                    | Error type 2    |  |  |
|     | ADAPSCP Overvoltage DC Voltage link                                                                                                   |                 |  |  |
|     | Failure cause:                                                                                                    |                 |  |  |
|     | DC voltage is too high on the generator side (hardware threshold).                                                                    |                 |  |  |
|     | Corrective measures:                                                                                                    |                 |  |  |
|     | <ul> <li>Immediately disconnect the PV array from the Sunny Central! Dange<br/>the Sunny Central!</li> </ul>                          | r of damage to  |  |  |
|     | Check the DC voltage.                                                                                                    |                 |  |  |
|     | Check module wiring and plant design.                                                                                                 |                 |  |  |
|     | Information:                                                                                                    |                 |  |  |
|     | • If the failure poses a danger to the PV plant or the Sunny Central, the switches into the "Waiting" operating state for 30 minutes. | e Sunny Central |  |  |

## 7.5 Events

| Event           | Explanation                                       |
|-----------------|---------------------------------------------------|
| > LVRT          | Low Voltage Ride Through (LVRT) is active         |
| > Net-Parameter | Grid parameters are set incorrectly               |
| > NSM           | Power limitation via grid management activated    |
| < NSM           | Power limitation via grid management deactivated  |
| > FRQ-Derating  | Frequency-dependent output limitation activated   |
| < FRQ-Derating  | Frequency-dependent output limitation deactivated |

# 7.6 Confirming Errors

#### **Requirement:**

- □ The cause of the error is rectified.
- Select Operating Data > Faults > Current Faults Sunny Central.
   An active fault or warning is displayed with its date and time of occurrence.
- 2. Press [ENTER].

☑ The line flashes.

- Press the [↓] button.

   The word "quit" appears on the display.
- 4. Press [ENTER] twice.
  - ☑ The error is confirmed. The adjacent message shown appears on the display.

| [ Actual Fault | s]       |
|----------------|----------|
| Quit-Function  |          |
| quit           |          |
| 14/05 13:26.57 | <b>,</b> |
| Alert 281      |          |

# 8 Sunny Central Control Measurement Channels

All measurement channels are described in the following table. The measurement channels marked with \* are preset at the factory and are displayed in the Sunny Central Control under Long-Term Data > Meas. Chn. > SC...SCXXX.

| Measurement<br>channel | Description                                                                                                    |
|------------------------|----------------------------------------------------------------------------------------------------|
| +Diag DOut             | The measurement channel does not become visible until after the installer password has been entered. Status of the digital output "+Diag DOut". Status: Okay, error.    |
| +Diag Ext+24V          | The measurement channel does not become visible until after the installer password has been entered. Status of the digital output "+Diag Ext+24V". Status: Okay, error. |
| Startup counter        | Counter of the number of times the system has been started.                                                                                                    |
| E-today                | Energy which the Sunny Central fed into the grid on this day.                                                                                                    |
| Error <sup>*</sup>     | Sunny Central error.                                                                                                    |
| E-total                | Total energy which the Sunny Central has fed into the grid during its operating time.                                                                                   |
| ExtGloIrr              | Analog input - external pyranometer, optional                                                                                                    |
| ExtSolIrr              | Analog input - external irradiation sensor, optional.                                                                                                    |
| ExtAlarm               | Analog input - external alarm input.                                                                                                    |
| ExtSolP                | Analog input - external target value specification of active power.                                                                                                    |
| ExtSolQ                | This measurement channel is displayed but not supported.                                                                                                    |
| Fac                    | Power line frequency.                                                                                                    |
| FI Code                | Response code of the NET Piggy-Back.                                                                                                    |
| FI Status              | Status of connection to the NET Piggy-Back.                                                                                                    |
| h-On                   | Total operating hours.                                                                                                    |
| h-total                | Total number of operating hours in feed-in operation.                                                                                                    |
| lac                    | Grid output current.                                                                                                    |
| lpv                    | DC input current.                                                                                                    |
| Komm.FehlerSMU         | Disturbed communication with Sunny String-Monitor No.                                                                                                    |
| Meas. data             | Counter of the number of times an entry is saved in the ring buffer.                                                                                                    |
| Mean value Grp1        | Mean value of the string currents of Sunny String-Monitor group 1 to                                                                                                    |
| Mean value Grp2        | Sunny String-Monitor group 3.                                                                                                    |
| Mean value Grp3        |                                                                                                    |

| Measurement<br>channel  | Description                                                                                                    |
|-------------------------|----------------------------------------------------------------------------------------------------|
| Mode                    | Sunny Central operating mode, e.g., MPP                                                                                                    |
| Mppsearchcount          | Counter of number of times the system switches to MPP Search mode                                                                                                    |
| Pac*                    | Grid output power of the Sunny Central.                                                                                                    |
| Pac smoothed            | Smoothed feed-in power.                                                                                                    |
| Ррч                     | DC input power of the Sunny Central.                                                                                                    |
| P-WModStt <sup>*</sup>  | Display of the activated active power limit.                                                                                                    |
| Qac <sup>*</sup>        | Reactive power.                                                                                                    |
| regist. SMUs            | Number of registered Sunny String-Monitors.                                                                                                    |
| Reg. Insul <sup>*</sup> | Insulation resistance.                                                                                                    |
| SMU Warncode            | The channel "SMU Warncode" displays a number code "xxyy": xx:<br>number of the faulty Sunny Central String-Monitor (1 to 40)<br>yy: Error number 01 - 08: Channel number in the case of failure of string<br>current monitoring 09 - 10: Failure of signaling contact monitoring. |
| Fault counter           | Counter for the number of times a fault has occurred.                                                                                                    |
| Team-Status             | This measurement channel is not supported.                                                                                                    |
| Temp. Kk <sup>*</sup>   | Heat sink temperature.                                                                                                    |
| TmpExt C <sup>*</sup>   | Analog input of the external temperature sensor, optional.                                                                                                    |
| TmpInt C                | Analog input internal temperature sensor.                                                                                                    |
| TStart Restzeit         | The time remaining before the system starts up.                                                                                                    |
| TWarte Restzei          | The time remaining until the next time the system tries to start up.                                                                                                    |
| Vac L1-L2 <sup>*</sup>  | Grid output voltage L1-L2                                                                                                    |
| Vac L2-L3               | Grid output voltage L2-L3                                                                                                    |
| Vac L3-L1               | Grid output voltage L3-L1                                                                                                    |
| Vpv <sup>*</sup>        | DC input voltage of the Sunny Central.                                                                                                    |
| Vpv0 <sup>*</sup>       | Open-circuit voltage of the PV plant.                                                                                                    |
| VpvSet                  | Target value DC input voltage.                                                                                                    |
| Alert counter           | Counter for the number of times a warning has occurred.                                                                                                    |

# 9 Parameters

## 9.1 Parameter Overview

The parameters of the Sunny Central are preset. If necessary, you can adjust some of the Sunny Central's parameters to the PV array and to the requirements of the grid management (see section 3.10 "Grid Management", page 27).

#### **i** Impaired functionality of Sunny Central due to altered parameters

Improperly altered parameters can partly or completely impair the functionality of the Sunny Central.

• The parameters marked with \* in the parameter overview may only be changed after consulting with SMA Solar Technology AG.

After work has been carried out on the Sunny Central Control, it must be relocked to prevent third parties from making unauthorized changes to the parameters (see section 4.2.3 "Locking the Sunny Central Control", page 32).

| Parameter group | Description                                                 |
|-----------------|-------------------------------------------------------------|
| Red.effect.pow. | Parameter for active power limitation                       |
| Outp.react.pow. | Parameters for the reactive power setpoint                  |
| Grid decoupling | Parameters for separating the Sunny Central from the grid   |
| Grid connection | Parameters for grid connection                              |
| Mpp Limit. Val. | Limiting values for MPP operation                           |
| MPP Tracking    | Settings for MPP operation                                  |
| Start requiremt | Parameters for startup of the Sunny Central                 |
| Shut-down requ. | Parameters for the controlled shutdown of the Sunny Central |
| Grid Monitor.   | Parameters for grid conditions                              |
| Other           | Various additional functions                                |

The Sunny Central parameters are summarized in the following parameter groups:

# 9.2 Red.effect.pow.

| Name              | Description                                      | Value / range      | Explanation                                                                                 | Default<br>value |
|-------------------|--------------------------------------------------|--------------------|---------------------------------------------------------------------------------------------|------------------|
| P-WMod            | Target value for active power limitation         | Off                | Limits active power to<br>"Pmax"                                                            | Off              |
|                   | procedure                                        | WCtlCom            | Limits active power via<br>an external control unit,<br>such as the Power<br>Reducer Box    |                  |
|                   |                                                  | WCnst              | Manually limits the<br>active power (P-W) via<br>the Sunny WebBox or<br>Sunny Data Control  |                  |
|                   |                                                  | WCnstNom           | Manually limits the<br>active power P-WNom<br>via the Sunny WebBox<br>or Sunny Data Control |                  |
|                   |                                                  | WCnstNomAnIn       | Limits active power on<br>the analog input<br>"ExtSoIP"                                     |                  |
| P-W               | Limits the active power in kW                    | 0 kW<br>1 000 kW   | SC 400HE-11                                                                                 | 440 kW           |
|                   |                                                  | 0 kW<br>1 000 kW   | SC 500HE-11                                                                                 | 550 kW           |
|                   |                                                  | 0 kW<br>1 000 kW   | SC 630HE-11                                                                                 | 700 kW           |
| P-WNom            | Limits the active power in %                     | 0% 100%            |                                                                                             | 100%             |
| Pac nominal       | Nominal active power of the Sunny Central        | 1 kW<br>1 000 kW   | SC 400HE-11                                                                                 | 440 kW           |
|                   |                                                  | 1 kW<br>1 000 kW   | SC 500HE-11                                                                                 | 550 kW           |
|                   |                                                  | 1 kW<br>1 000 kW   | SC 630HE-11                                                                                 | 700 kW           |
| Smax <sup>*</sup> | Maximum apparent power that the                  | 0 kVA<br>1 000 kVA | SC 400HE-11                                                                                 | 440 kVA          |
|                   | Sunny Central feeds into the grid during nominal | 0 kVA<br>1 000 kVA | SC 500HE-11                                                                                 | 550 kVA          |
|                   | operation                                        | 0 kVA<br>1 000 kVA | SC 630HE-11                                                                                 | 700 kVA          |

| Name     | Description                                                                           | Value / range    | Explanation | Default<br>value |
|----------|---------------------------------------------------------------------------------------|------------------|-------------|------------------|
| Pmax*    | Limits the active power<br>This is necessary, for                                     | 1 kW<br>1 000 kW | SC 400HE-11 | 440 kW           |
|          | example, if the feed-in power has to be limited at                                    | 1 kW<br>1 000 kW | SC 500HE-11 | 550 kW           |
|          | the grid node.                                                                        | 1 kW<br>1 000 kW | SC 630HE-11 | 700 kW           |
| P-HzStop | Frequency for<br>discontinuing active<br>power limitation in case of<br>overfrequency | 40 Hz 70 Hz      |             | 50.05 Hz         |
| P-HzStr  | Start frequency for limiting<br>active power in case of<br>overfrequency              | 40 Hz 70 Hz      |             | 50.2 Hz          |
| P-WGra   | Accepts the active power<br>as of "P-HzStr"                                           | 1%/Hz<br>100%/Hz |             | 40 %/Hz          |

# 9.3 Outp.react.pow.

| Name                  | Description                               | Value / range | Explanation                                                                                                    | Default<br>value |
|-----------------------|-------------------------------------------|---------------|----------------------------------------------------------------------------------------------------|------------------|
| Q-VArMod <sup>*</sup> | Procedure for the reactive power setpoint | Off           | Sets reactive power<br>Q = 0 kVAr and<br>power factor<br>$\cos \varphi = 1$                                                           | Off              |
|                       |                                           | VArCtlCom     | Sets reactive power<br>via Power Reducer<br>Box                                                                                       |                  |
|                       |                                           | PFCtlCom      | Power Reducer Box<br>transmits power<br>factor and excitation<br>of the Sunny Central                                                 |                  |
|                       |                                           | VArCnst       | Sets "Q-VAr" via<br>Sunny WebBox or<br>Sunny Data                                                                                     |                  |
|                       |                                           | VArCnstNom    | Sets "Q-VAr-Nom" as<br>a percentage, with<br>respect to the nominal<br>active power, via the<br>Sunny WebBox or<br>Sunny Data Control |                  |

| Name                     | Description                                                       | Value / range               | Explanation                                                                                | Default<br>value |
|--------------------------|-------------------------------------------------------------------|-----------------------------|--------------------------------------------------------------------------------------------|------------------|
|                          |                                                                   | VArCnstNomAnIn              | Sets the reactive<br>power using the<br>signal on the analog<br>input "ExtSolQ"            |                  |
|                          |                                                                   | PFCnst                      | Manually limits the<br>"PF-PF" and "PF-PPExt"<br>via Sunny WebBox or<br>Sunny Data Control |                  |
|                          |                                                                   | PFCnstAnIn                  | Sets power factor<br>cos φ using the signal<br>on the analog Input<br>"ExtSolQ"            |                  |
|                          |                                                                   | PFCtlW                      | Sets cos φ depending<br>on the feed-in power                                               |                  |
|                          |                                                                   | VArCtlVol                   | Sets the reactive<br>power depending on<br>the grid voltage                                |                  |
| Q-VAr                    | Reactive power in kVAr                                            | - 1 000 kVAr<br>1 000 kVAr  |                                                                                            | 0 kVAr           |
| Q-VArNom                 | Reactive power setpoint in %                                      | - 100% 100%                 |                                                                                            | 0%               |
| Qlimit                   | Nominal reactive power                                            | 0 kVAr<br>1 000 kVAr        | SC 400HE-11                                                                                | 205 kVAr         |
|                          |                                                                   | 0 kVAr<br>1 000 kVAr        | SC 500HE-11                                                                                | 256 kVAr         |
|                          |                                                                   | 0 kVAr<br>1 000 kVAr        | SC 630HE-11                                                                                | 325 kVAr         |
| Qmax                     | Limits the reactive power                                         | 0 kVAr<br>1 000 kVAr        |                                                                                            | 0 kVAr           |
| PFAbsMin                 | Restricted range of the power factor cos φ                        | 0.5 1                       |                                                                                            | 0.9              |
| PF-PF                    | Power factor cos φ                                                | 0.5 1                       |                                                                                            | 1                |
| PF-PFExt                 | Excitation of the power<br>factor cos φ                           | Overexcited<br>Underexcited | Overexcited<br>Underexcited                                                                | Overexcited      |
| PF-PFStr*                | Power factor cos φ at the<br>point "PF-WStr"                      | 0.5 1                       |                                                                                            | 1                |
| PF-PFExtStr <sup>*</sup> | Excitation of the power<br>factor cos φ at the point<br>"PF-WStr" | Overexcited<br>Underexcited | Overexcited<br>Underexcited                                                                | Underexcited     |

| Name                   | Description                                                                                                    | Value / range | Explanation  | Default<br>value |
|------------------------|----------------------------------------------------------------------------------------------------|---------------|--------------|------------------|
| PF-PFStop <sup>*</sup> | Power factor cos φ at the point "PF-WStop"                                                                                                    | 0.5 1         |              | 1                |
| PF-PFExtStop*          | Excitation of the power                                                                                                    | Overexcited   | Overexcited  | Overexcited      |
|                        | factor cos φ at the point<br>"PF-WStop"                                                                                                    | Underexcited  | Underexcited |                  |
| PF-WStr*               | Feed-in power in % at the point "PF-WStr"                                                                                                    | 0% 90%        |              | 0%               |
| PF-WStop*              | Feed-in power in % at the point "PF-WStop"                                                                                                    | 10% 100%      |              | 100%             |
| Q-VDif <sup>*</sup>    | Reactive power<br>depending on the nominal<br>voltage "VRtg"                                                                                                 | 0.1% 10%      |              | 1%               |
| Q-VArGra <sup>*</sup>  | Reactive power target<br>value in % of the nominal<br>power "Pmax" at a<br>voltage step "Q-VDif"                                                             | 0% 100%       |              | 1%               |
| Q-VDifTm <sup>*</sup>  | Time span of a voltage<br>step "Q-VDif" in which it<br>must wait before the<br>reactive power target<br>value "Q-VArGra"<br>changes                          | 0 s 120 s     |              | l s              |
| Q-VRtgOfs<br>Nom       | Change in the nominal<br>voltage for testing<br>purposes in % based on<br>"VRTg". It is only active<br>when the "QVArMod"<br>parameter is at<br>"VArCtlCol". | -10% +10%     |              | 0%               |

 $^{\star}$  Only modify parameters after consultation with SMA Solar Technology AG.

# 9.4 Grid Decoupling / Voltage

| Name        | Description                                                                    | Value / range  | Explanation  | Default<br>value |
|-------------|--------------------------------------------------------------------------------|----------------|--------------|------------------|
| VRtg        | Nominal voltage of the power distribution grid                                 | 100 V 40 000 V |              | 20 000 V         |
| VCtlhLim    | Threshold value for<br>overvoltage in level 1                                  | 100% 150%      |              | 115%             |
| VCtlhLimTm  | Tripping time for threshold<br>value during overvoltage in<br>level 1          | 0 s 5 s        |              | 0.1 s            |
| VCtlhhLim   | Threshold value for<br>overvoltage in level 2                                  | 100% 150%      |              | 130%             |
| VCtlhhLimTm | Tripping time for threshold<br>value during overvoltage in<br>level 2          | 0 s 5 s        |              | 0.1 s            |
| VCtllLim    | Threshold value for<br>undervoltage in level 1                                 | 0% 100%        |              | 80%              |
| VCtllLimTm  | Tripping time for threshold<br>value during undervoltage<br>in level 1         | 0 s 5 s        |              | 0.1 s            |
| VCtIIILim   | Threshold value for<br>undervoltage in level 2                                 | 0% 100%        |              | 45%              |
| VCtIIILimTm | Tripping time for threshold<br>value during undervoltage<br>in level 2         | 0 s 5 s        |              | 0.1 s            |
| TrfVolExlHi | Line-to-line voltage on the<br>overvoltage side of the<br>external transformer |                | 0 V 65 535 V | 20 000 V         |
| TrfVolExILo | Line-to-line voltage on the                                                    |                | SC 400HE-11  | 270 V            |
|             | undervoltage side of the                                                       |                | SC 500HE-11  | 270 V            |
|             | external transformer                                                           |                | SC 630HE-11  | 315 V            |

| Name         | Description                                      | Value / range | Default |
|--------------|--------------------------------------------------|---------------|---------|
|              |                                                  |               | value   |
| HzRtg        | Nominal frequency of the power distribution grid | 40 Hz 62 Hz   | 50 Hz   |
| HzCtlhhLim   | Threshold value for overfrequency in level 2     | 50 Hz 70 Hz   | 55 Hz   |
| HzCtlhhLimTm | Tripping time for overfrequency in level 2       | 0 s 5 s       | 0.1 s   |
| HzCtlhLim    | Threshold value for overfrequency in level 1     | 50 Hz 70 Hz   | 51.5 Hz |
| HzCtlhLimTm  | Tripping time for overfrequency in level 1       | 0 s 5 s       | 0.1s    |
| HzCtllLim    | Threshold value for underfrequency level 1       | 40 Hz 60 Hz   | 47.5 Hz |
| HzCtllLimTm  | Tripping time for underfrequency in level 1      | 0 s 600 s     | 0.1 s   |
| HzCtlllLim   | Threshold value for underfrequency in level 2    | 40 Hz 60 Hz   | 46 Hz   |
| HzCtlllLimTm | Tripping time for underfrequency level 2         | 0 s 600 s     | 0.1 s   |
| HzCtlMin     | Threshold value for underfrequency level 3       | 40 Hz 60 Hz   | 44 Hz   |
| HzCtlMinTm   | Tripping time for underfrequency level 3         | 0 s 600 s     | 0.1 s   |

## 9.5 Grid Decoupling / Power Frequency

# 9.6 Grid Connection

| Name         | Description                                                                                                    | Value / range | Default<br>value |
|--------------|----------------------------------------------------------------------------------------------------|---------------|------------------|
| GriGrdMonTm  | Time span in which the activation conditions must<br>be satisfied so that the power distribution grid can<br>be switched.      | 0 ms 600 ms   | 5 s              |
| VCtlOpMinNom | Minimum grid voltage for switching on the power<br>distribution grid. The parameter is based on the<br>nominal voltage "VRtg". | 0% 100%       | 95%              |
| VCtlOpMaxNom | Maximum grid voltage for switching on the power<br>distribution grid. The parameter is based on the<br>nominal voltage "VRtg". | 100% 200%     | 115%             |
| HzCtlOpMin   | Minimum power frequency for switching on the power distribution grid.                                                          | 40 Hz 60 Hz   | 47.5 Hz          |
| HzCtlOpMax   | Maximum power frequency for switching on the power distribution grid.                                                          | 50 Hz 70 Hz   | 50.05 Hz         |

## 9.7 Mpp Limit. Val.

| Name                    | Description                                                                                                    | Value / range   | Explanation                                | Default<br>value |
|-------------------------|----------------------------------------------------------------------------------------------------|-----------------|--------------------------------------------|------------------|
| VmppMin <sup>*</sup>    | Minimum MPP voltage                                                                                                    | 75 V 600 V      | SC 400HE-11                                | 450 V            |
|                         | required for the Sunny                                                                                                    | 75 V 600 V      | SC 500HE-11                                | 450 V            |
|                         | Central to teed power into<br>the power distribution<br>grid.                                                                                                    | 75 V 600 V      | SC 630HE-11                                | 500 V            |
| dVreference             | Voltage window for                                                                                                    | 5 V 1 000 V     |                                            | 80 V             |
|                         | switching into the<br>operating mode<br>"MPP-Search" The<br>parameter comes into<br>effect if the value falls<br>below or exceeds the set<br>voltage window twice. | 5 V 1 000 V     | Recommendation for<br>thin-film PV modules | 120 V            |
| PsearchMpp <sup>*</sup> | Limiting value for<br>searching for the MPP                                                                                                    | 0 W<br>25 000 W |                                            | 15 000 W         |
|                         | If the value is below the<br>value "PsearchMpp", the<br>inverter starts searching<br>for the MPP again after<br>the time "TsearchMpp"<br>has expired.              |                 |                                            |                  |
| TsearchMpp <sup>*</sup> | Time for a new search for the MPP                                                                                                    | 60 s 3 600 s    |                                            | 600 s            |
|                         | If the value is below the<br>value "PsearchMpp" for<br>the time "TsearchMpp",<br>the inverter starts<br>searching for the MPP.                                     |                 |                                            |                  |

\*Only modify parameters after consultation with SMA Solar Technology AG.

# 9.8 Mpp Tracking

| Name                   | Description                                                                                                    | Value / range | Explanation                                | Default<br>value |
|------------------------|----------------------------------------------------------------------------------------------------|---------------|--------------------------------------------|------------------|
| dVtrack                | Increments of MPP<br>settings                                                                                                    | 1 V 10 V      |                                            | 5 V              |
| TcheckMpp <sup>*</sup> | Time span for MPP setting<br>increments                                                                                                    | 5 s 60 s      |                                            | 10 s             |
| Mpp Factor             | Start value for MPP                                                                                                    | 0.2 1         |                                            | 0.80             |
|                        | obtained by multiplying<br>the MPP factor parameter<br>by the open-circuit<br>voltage.                                                                                                    | 0.2 1         | Recommendation for<br>thin-film PV modules | 0.70             |
| TrackCnt               | Number of the MPP setting increments                                                                                                    | 5 20          |                                            | 7                |
|                        | The inverter searches for<br>the maximum power point<br>during operation. It<br>checks the voltage up to<br>seven times in one<br>direction, e.g., always<br>towards the higher<br>voltage. After the seventh<br>time at the latest, it also<br>searches below the last<br>voltage in order to check<br>whether the maximum<br>power point has<br>decreased. If, for<br>example, the inverter finds<br>a lower power point at the<br>time of the third increase,<br>it searches below the most<br>recently checked voltage. |               |                                            |                  |

\*Only modify parameters after consultation with SMA Solar Technology AG.

## 9.9 Start Requiremt

| Name                           | Description                                                                                 | Value /<br>range | Explanation                                 | Default<br>value |
|--------------------------------|---------------------------------------------------------------------------------------------|------------------|---------------------------------------------|------------------|
| Operating<br>Mode <sup>*</sup> | Condition for starting up the inverter                                                      | MPP              | Maximum power point<br>tracking             | MPP              |
|                                |                                                                                             | VconstSet        | Target value for constant voltage operation |                  |
| VconstSet                      | Target value for constant voltage operation                                                 | 300 V<br>700 V   |                                             | 600 V            |
| VpvStart                       | PV voltage that must be exceeded for the inverter to                                        | 300 V<br>1 000 V | SC 400HE-11                                 | 600 V            |
|                                | switch into feed-in operation                                                               | 300 V<br>1 000 V | SC 500HE-11                                 | 600 V            |
|                                |                                                                                             | 300 V<br>1 000 V | SC 630HE-11                                 | 650 V            |
| Tstart                         | Time span until the inverter<br>switches from the "Waiting"<br>operating state to "Startup" | 1 s<br>600 s     |                                             | 90 s             |
| Twait                          | Time span until the inverter tries<br>to start up again after 3 failed<br>attempts          | 0 s<br>18 000 s  |                                             | 600 s            |

 $^{\ast}$  Only modify these parameters after consultation with SMA Solar Technology AG.

# 9.10 Shut-down Requ.

| Name                 | Description                                                                                                    | Value / range | Default<br>value |
|----------------------|----------------------------------------------------------------------------------------------------|---------------|------------------|
| PpvStop <sup>*</sup> | PV power before the inverter switches into the<br>"Waiting" operating state after time "TStop".                     | 0 W 10 000 W  | 5 000 W          |
| Tstop                | Time span until the inverter switches into the<br>"Startup" operating state if the array power<br>"Ppv" < "PpvStop" | 60 s 600 s    | 60 s             |

\*Only modify parameters after consultation with SMA Solar Technology AG.

## 9.11 Grid Monitor

| Name                     | Description                              | Value / range | Explanation                                                                                  | Default<br>value |
|--------------------------|------------------------------------------|---------------|----------------------------------------------------------------------------------------------|------------------|
| PpvMinCheck <sup>*</sup> | Procedure for shut-<br>down requirements | On            | Inverter implements shut-<br>down requirement limits.                                        | On               |
|                          |                                          | Off           | The inverter continues to<br>operate if the shutdown<br>conditions have not yet<br>been met. |                  |
| Grid disconnection       | Activation of grid<br>disconnection      | On            | Grid disconnection<br>activated                                                              | On               |
|                          |                                          | Off           | Grid disconnection<br>deactivated                                                            |                  |

\*Only modify parameters after consultation with SMA Solar Technology AG.

## 9.12 Other

| Name                       | Description                                                                                                    | Value / range            | Default<br>value |
|----------------------------|----------------------------------------------------------------------------------------------------|--------------------------|------------------|
| E-Total Offset             | Offset for the device's internal energy<br>counter. It is advisable to change this<br>parameter after replacing the<br>Sunny Central Control. | 0 kWh<br>429 496 000 kWh | 0 kWh            |
| TMax. cabinet <sup>*</sup> | Maximum temperature of the inverter<br>cabinet. If "TMax. cabinet" is exceeded,<br>the warning "cabinet Temp." will be<br>generated.          | 30°C 70°C                | 60°C             |
| TMin. cabinet <sup>*</sup> | Minimum temperature of the inverter<br>cabinet. If the value is below<br>"TMin. cabinet", the warning "cabinet<br>Temp." will be generated.   | -30°C 10°C               | -20°C            |
| TmpDrtStopMod              | Settings for the temperature derating This<br>parameter is used to activate or deactivate<br>the temperature derating.                        | On<br>Off                | On               |
| SC_RemoteGFDI <sup>*</sup> | Setting for Remote GFDI<br>This parameter is used to activate or<br>deactivate Remote GFDI.                                                   | On<br>Off                | Off              |

\*Only modify parameters after consultation with SMA Solar Technology AG.

# 10 Contact

If you have technical problems concerning our products, contact the SMA Serviceline.

SMA Solar Technology AG requires the following data in order to provide you with the necessary assistance:

- Type of Sunny Central
- Serial number of the Sunny Central
- Type and number of the modules connected
- Type of communication
- Fault or warning number displayed
- Display message of the Sunny Central Control

#### SMA Solar Technology AG

Sonnenallee 1 34266 Niestetal, Germany Tel. +49 561 9522 299 Fax +49 561 9522 3299 SunnyCentral.Service@SMA.de www.SMA.de The information contained in this document is the property of SMA Solar Technology AG. Publishing its content, either partially or in full, requires the written permission of SMA Solar Technology AG. Any internal company copying of the document for the purposes of evaluating the product or its correct implementation is allowed and does not require permission.

#### **Exclusion of liability**

The general terms and conditions of delivery of SMA Solar Technology AG shall apply.

The content of these documents is continually checked and amended, where necessary. However, discrepancies cannot be excluded. No guarantee is made for the completeness of these documents. The latest version is available online at www.SMA.de or from the usual sales channels.

Guarantee or liability claims for damages of any kind are excluded if they are caused by one or more of the following:

- Damages during transportation
- · Improper or inappropriate use of the product
- · Operating the product in an unintended environment
- · Operating the product whilst ignoring relevant, statutory safety regulations in the deployment location
- · Ignoring safety warnings and instructions contained in all documents relevant to the product
- · Operating the product under incorrect safety or protection conditions
- · Altering the product or supplied software without authority
- The product malfunctions due to operating attached or neighboring devices beyond statutory limit values
- · In case of unforeseen calamity or force majeure

The use of supplied software produced by SMA Solar Technology AG is subject to the following conditions:

- SMA Solar Technology AG rejects any liability for direct or indirect damages arising from the use of software developed by SMA Solar Technology AG. This also applies to the provision or non-provision of support activities.
- Supplied software not developed by SMA Solar Technology AG is subject to the respective licensing and liability agreements
  of the manufacturer.

#### **SMA Factory Warranty**

The current guarantee conditions come enclosed with your device. These are also available online at www.SMA.de and can be downloaded or are available on paper from the usual sales channels if required.

#### Trademarks

All trademarks are recognized even if these are not marked separately. Missing designations do not mean that a product or brand is not a registered trademark.

The Bluetooth<sup>®</sup> word mark and logos are registered trademarks owned by Bluetooth SIG, Inc. and any use of such marks by SMA Solar Technology AG is under license.

#### SMA Solar Technology AG

Sonnenallee 1 34266 Niestetal Germany Tel. +49 561 9522-0 Fax +49 561 9522-100 www.SMA.de E-Mail: info@SMA.de © 2004 to 2011 SMA Solar Technology AG. All rights reserved

## SMA Solar Technology

# www.SMA-Solar.com

SMA Solar Technology AG www.SMA.de SMA America, LLC www.SMA-America.com SMA Technology Australia Pty., Ltd. www.SMA-Australia.com.au SMA Benelux SPRL www.SMA-Benelux.com SMA Beijing Commercial Co., Ltd. www.SMA-China.com SMA Czech Republic s.r.o. www.SMA-Czech.com SMA France S.A.S. www.SMA-France.com SMA Hellas AE www.SMA-Hellas.com SMA Ibérica Tecnología Solar, S.L. www.SMA-Iberica.com SMA Italia S.r.I. www.SMA-Italia.com SMA Technology Korea Co., Ltd. www.SMA-Korea.com

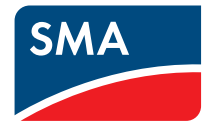